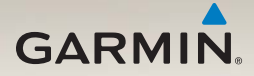

# nüvi<sup>®</sup> 2200/2300/2400-serie gebruikershandleiding

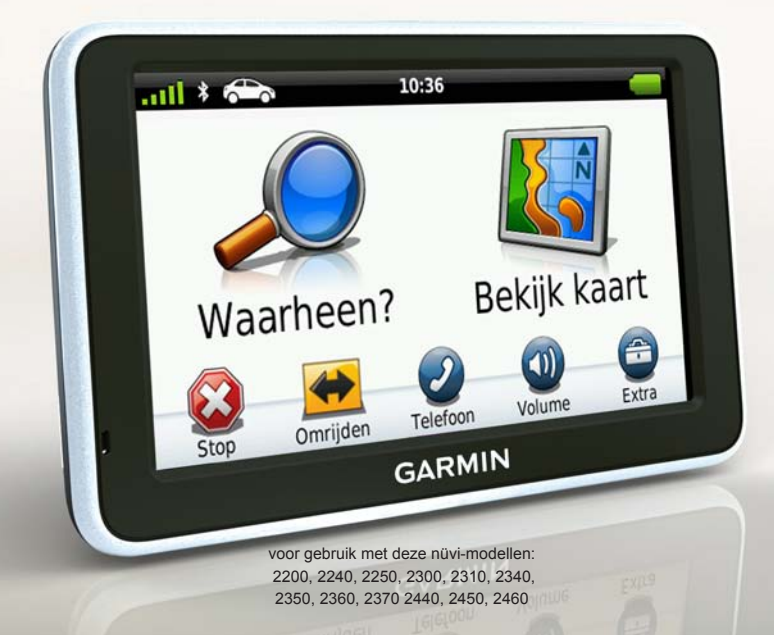

#### © 2010-2011 Garmin Ltd. of haar dochtermaatschappijen

Alle rechten voorbehouden. Behoudens uitdrukkelijk hierin voorzien, mag geen enkel deel van deze handleiding worden vermenigvuldigd, gekopieerd, overgedragen, verspreid, gedownload, of opgeslagen in enig opslagmedium, voor enig doel, zonder voorafgaande uitdrukkelijke schriftelijke toestemming van Garmin. Garmin verleent hierbij toestemming voor het downloaden naar een harde schijf of ander elektronisch opslagmedium van een enkele kopie van deze handleiding of van elke revisie van deze handleiding of van elke revisie van een enkele kopie van deze handleiding of van elke revisie van deze lektronische of afgedrukte kopie van deze handleiding de volledige tekst van deze copyright-bepaling bevat en gesteld dat onrechtmatige commerciële verspreiding van deze handleiding of van elke revisie van deze handleiding of van elke revisie van deze handleiding of van elke revisie van deze handleiding of van elke revisie van deze handleiding of van elke revisie van deze handleiding of van elke revisie van deze handleiding of van elke revisie van deze handleiding of van elke revisie van deze handleiding of van elke revisie van deze handleiding uitdrukkelijk is verboden.

Informatie in dit document kan zonder voorafgaande kennisgeving worden gewijzigd. Garmin behoudt zich het recht voor om haar producten te wijzigen of verbeteren en om wijzigingen aan te brengen in de inhoud zonder de verplichting personen of organisaties over dergelijke wijzigingen of verbeteringen te informeren. Ga naar de website van Garmin (www.garmin.com) voor de nieuwste updates en aanvullende informatie over het gebruik en de werking van dit product en andere Garmin-producten.

Garmin<sup>®</sup>, het Garmin-logo, nüvi<sup>®</sup> en MapSource<sup>®</sup> zijn handelsmerken van Garmin Ltd. of haar dochtermaatschappijen, geregistreerd in de Verenigde Staten en andere landen. Garmin Lock<sup>™</sup>, ecoRoute<sup>™</sup>, cityXplorer<sup>™</sup>, myTrends<sup>™</sup>, nüMaps Guarantee<sup>™</sup>, nüMaps Lifetime<sup>™</sup>, nüRoute<sup>™</sup> en trafficTrends<sup>™</sup> zijn handelsmerken van Garmin Ltd. of haar dochtermaatschappijen. Deze handelsmerken mogen niet worden gebruikt zonder uitdrukkelijke toestemming van Garmin.

Het merk en de logo's van Bluetooth<sup>®</sup> zijn eigendom van Bluetooth SIG, Inc. en voor het gebruik van deze naam door Garmin is een licentie verkregen. Windows<sup>®</sup> en Windows NT<sup>®</sup> zijn geregistreerde handelsmerken van Microsoft Corporation in de Verenigde Staten en/of andere landen. Mac<sup>®</sup> is een geregistreerd handelsmerk van Apple Computer, Inc. microSD<sup>™</sup> is een handelsmerk van SanDisk of haar dochtermaatschappijen.

# CE

## Inhoudsopgave

| Modellen uit de nüvi<br>2200/2300/2400-serie | 1              |
|----------------------------------------------|----------------|
| Aan de slag                                  | <mark>2</mark> |
| Het toestel aansluiten op                    |                |
| voertuigvoeding                              | 2              |
| Het toestel bevestigen                       | 4              |
| Mijn Dashboard                               | 4              |
| Overzicht van het toestel                    | 5              |
| Hoofdmenu                                    | 9              |
| Het hoofdmenu gebruiken                      | 9              |
| Informatie over het aanpassen                |                |
| van het hoofdmenu                            | 9              |
| Een hoofdmenu kiezen                         | <b>11</b>      |
| Locaties zoeken                              | 12             |
| Nuttige punten                               | 12             |
| Een thuislocatie instellen                   | 15             |
| Zoeken naar locaties                         | 16             |
| De locatiekaart gebruiken                    | 19             |
| Favorieten                                   | 21             |

| Een reis plannen                                                                                                    | 22                                           |
|----------------------------------------------------------------------------------------------------|----------------------------------------------|
| Een routebeschrijving bewerken                                                                                                    | 22                                           |
| Spraakopdrachten                                                                                                    | 24                                           |
| Spraakopdrachten                                                                                                    | 24                                           |
| Kaartpagina's                                                                                                    | 27                                           |
| De kaart tijdens het navigeren                                                                                                    |                                              |
| bekijken                                                                                                    | <mark>27</mark>                              |
| Handsfree bellen                                                                                                    | 32                                           |
| De toestellen koppelen                                                                                                    | 32                                           |
|                                                                                                    |                                              |
| Het menu Extra gebruiken                                                                                                    | 36                                           |
| Het menu Extra gebruiken<br>De huidige locatiegegevens                                                                                                    | 36                                           |
| Het menu Extra gebruiken<br>De huidige locatiegegevens<br>weergeven                                                                                                    | <b> 36</b><br>36                             |
| Het menu Extra gebruiken<br>De huidige locatiegegevens<br>weergeven<br>Help gebruiken                                                                                                    | 36<br>36<br>36                               |
| Het menu Extra gebruiken<br>De huidige locatiegegevens<br>weergeven<br>Help gebruiken<br>Info over ecoRoute                                                                                                    | 36<br>36<br>36                               |
| Het menu Extra gebruiken<br>De huidige locatiegegevens<br>weergeven<br>Help gebruiken<br>Info over ecoRoute<br>Het fotoalbum gebruiken                                                                                                    | 36<br>36<br>36<br>36<br>39                   |
| Het menu Extra gebruiken<br>De huidige locatiegegevens<br>weergeven<br>Help gebruiken<br>Info over ecoRoute<br>Het fotoalbum gebruiken<br>De wereldklok gebruiken                                                                                   | 36<br>36<br>36<br>36<br>39<br>40             |
| Het menu Extra gebruiken<br>De huidige locatiegegevens<br>weergeven<br>Help gebruiken<br>Info over ecoRoute<br>Het fotoalbum gebruiken<br>De wereldklok gebruiken<br>De calculator gebruiken                                                        | 36<br>36<br>36<br>36<br>39<br>40<br>40       |
| Het menu Extra gebruiken<br>De huidige locatiegegevens<br>weergeven<br>Help gebruiken<br>Info over ecoRoute<br>Het fotoalbum gebruiken<br>De wereldklok gebruiken<br>De calculator gebruiken<br>Schermafbeeldingen vastleggen                       | 36<br>36<br>36<br>39<br>40<br>40<br>40       |
| Het menu Extra gebruiken<br>De huidige locatiegegevens<br>weergeven<br>Help gebruiken<br>Info over ecoRoute<br>Het fotoalbum gebruiken<br>De wereldklok gebruiken<br>De calculator gebruiken<br>Schermafbeeldingen vastleggen<br>Eenheden omrekenen | 36<br>36<br>36<br>39<br>40<br>40<br>40<br>41 |

| Verkeersinformatie4 | 2 |
|---------------------|---|
|---------------------|---|

| Abonnement activeren         | 42 |
|------------------------------|----|
| Verkeersinformatie-ontvanger | 43 |
| Verkeersinformatie ontvangen | 43 |
| Verkeer op uw route          | 44 |
| Een abonnement toevoegen     | 45 |
| Informatie over aanbiedingen | 46 |

### Gegevensbeheer.....47

| Bestandstypen                   | 47  |
|---------------------------------|-----|
| Informatie over geheugenkaarten | .47 |
| Bestanden overbrengen naar      |     |
| uw computer                     | 47  |
| Bestanden verwijderen           | .48 |

#### Het toestel aanpassen...... 49

| Appendix                     | <mark>57</mark> |
|------------------------------|-----------------|
| Voedingskabels               | 57              |
| Informatie over GPS-         |                 |
| satellietsignalen            | 57              |
| Verzorging van het toestel   | 57              |
| Het toestel vergrendelen     | 59              |
| Gebruikersgegevens wissen    | 60              |
| Controleer de zekering in de |                 |
| voertuigvoedingskabel        | 60              |
| Plaatsing op het dashboard   | <mark>61</mark> |
| Het toestel, de houder en de |                 |
| steun verwijderen            | 61              |
| nüMaps Lifetime              | 62              |
| Extra kaarten kopen          | 63              |
| Eigen nuttige punten         | 63              |
| Accessoires aanschaffen      | 64              |
| Contact opnemen met Garmin   |                 |
| Product Support              | 64              |
| Problemen oplossen           | 65              |
| Index                        | <mark>67</mark> |

### Modellen uit de nüvi 2200/2300/2400-serie

Niet alle functies worden ondersteund op alle modellen. Ga naar www.garmin.com of raadpleeg de inhoudsopgave op de verpakking voor meer informatie.

Modellen met "LT," "LM," en "LMT" in hun naam worden geleverd met levenslange abonnementen. Zie pagina 42 en 62.

| Model     | Bluetooth <sup>©</sup> -<br>technologie | Rijbaan-<br>assistent | Knooppunt-<br>beeld | Historische<br>verkeers-<br>informatie | Spraak-<br>opdrachten |
|-----------|-----------------------------------------|-----------------------|---------------------|----------------------------------------|-----------------------|
| 2200      |                                         |                       |                     |                                        |                       |
| 2240/2250 |                                         | 1                     |                     |                                        |                       |
| 2300      |                                         | Alleen in<br>Europa   | Alleen in<br>Europa |                                        |                       |
| 2310      | 1                                       | 1                     | 1                   |                                        |                       |
| 2340/2350 |                                         | 1                     | 1                   | 1                                      |                       |
| 2360      | 1                                       | 1                     | 1                   | 1                                      | 1                     |
| 2370      | 1                                       | 1                     | 1                   | 1                                      | 1                     |
| 2440/2450 |                                         | 1                     | 1                   | 1                                      |                       |
| 2460      | 1                                       | 1                     | 1                   | 1                                      | 1                     |

## Aan de slag

#### 

Lees de gids *Belangrijke veiligheids- en productinformatie* in de verpakking voor productwaarschuwingen en andere belangrijke informatie.

- 1. Het toestel aansluiten op voertuigvoeding (pagina 2).
- 2. Het toestel bevestigen (pagina 4).
- 3. Het toestel registreren (pagina 5).
- 4. Controleren op updates.
  - Software-updates (pagina 5).
  - Gratis kaartupdate (pagina 5).

# Het toestel aansluiten op voertuigvoeding

### 

Dit product bevat een lithium-ionbatterij. Ter voorkoming van persoonlijk letsel en schade aan het product als gevolg van blootstelling van de batterij aan extreme hitte, dient u het toestel uit het voertuig te verwijderen als u het voertuig verlaat of buiten het bereik van direct zonlicht te bewaren.

Laad het toestel op alvorens het op batterijvoeding te gebruiken.

- 1. Plaats de onderkant van het toestel in de steun.
- 2. Kantel het toestel naar achteren totdat het vastklikt.

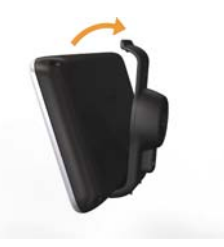

 Steek de voertuigvoedingskabel ① in de USB-connector ② op de steun of het toestel.

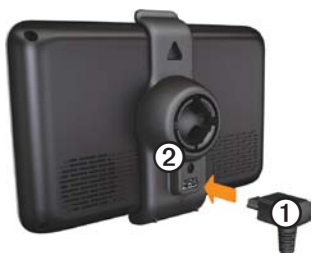

 Sluit het andere uiteinde van de voedingskabel aan op een stroomvoorziening in uw auto.  Als u in Europa een verkeersinformatieontvanger gebruikt, sluit de antenne dan aan op de ontvanger en bevestig deze met zuignappen aan de voorruit.

Nadat het toestel is aangesloten op voertuigvoeding, gebeurt het volgende.

- Het toestel wordt ingeschakeld.
- Het toestel ontvangt satellietsignalen. Als ten minste één enti-balk groen is, ontvangt het toestel satellietsignalen.
- OPMERKING: het toestel dient mogelijk vrij zicht op de satellieten te hebben om satellietsignalen te kunnen ontvangen.
- Het toestel wordt opgeladen terwijl u rijdt. op de statusbalk geeft de status van de interne batterij aan.

### Het toestel bevestigen

#### OPMERKING

Voordat u het toestel monteert: raadpleeg de gids *Belangrijke veiligheids- en productinformatie voor informatie* over wetgeving op het gebied van montage op de voorruit.

- 1. Verwijder de doorzichtige plastic laag van de zuignap.
- 2. Maak de voorruit en de zuignap schoon en droog met een pluisvrije doek.
- 3. Plaats de zuignap op de ruit.
- 4. Duw de hendel terug, in de richting van de ruit.
- 5. Klik de steun ① vast op de zuignapsteun ②.

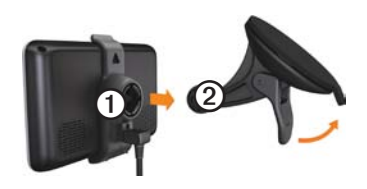

### Mijn Dashboard

Gebruik Mijn Dashboard voor het registreren van uw toestel, het controleren op software- en kaartupdates, toegang tot producthandleidingen en ondersteuning, enzovoort.

#### Mijn Dashboard instellen

- 1. Sluit de USB-kabel aan op de USBconnector op het toestel.
- 2. Sluit de USB-kabel aan op de USBpoort op de computer.
- 3. Ga naar www.garmin.com/dashboard.
- 4. Volg de instructies op het scherm.

#### Het toestel registreren

- 1. Klik in Mijn Dashboard op Nu registreren.
- 2. Volg de instructies op het scherm.

#### De software bijwerken

- 1. Mijn Dashboard openen (pagina 4).
- Klik onder Software-updates op Nu bijwerken.
- 3. Volg de instructies op het scherm.

#### nüMaps Guarantee™

Als u zich binnen 60 dagen nadat u satellieten hebt gezocht terwijl u een rit maakt registreert op http://my.garmin.com komt uw toestel in aanmerking voor een gratis kaartupdate. Ga naar www.garmin.com/numaps.

#### Kaarten bijwerken

- 1. Mijn Dashboard openen (pagina 5).
- 2. Het toestel registreren (pagina 5).
- 3. Klik onder Kaartupdates op Nu bijwerken.
- 4. Volg de instructies op het scherm.

### Overzicht van het toestel

Elk model beschikt over een aan-uitknop ① en een microSD<sup>™</sup> ② kaartsleuf.

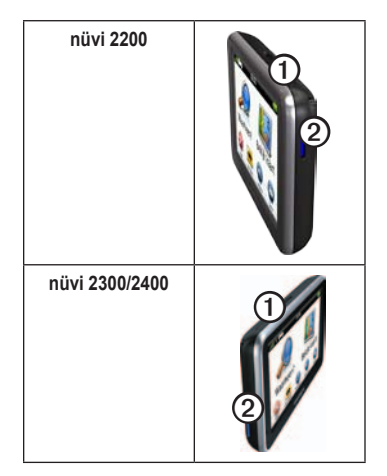

#### USB-connector op de toestellen

Gebruik de USB-connector op het toestel om het toestel aan te sluiten op voertuigvoeding of op een computer.

De USB-connector van de nüvi 2200-serie, 2300-serie en 2400-serie bevindt zich op verschillende plaatsen.

|      | mini-USB-<br>connector        | micro-USB-<br>connector   |
|------|-------------------------------|---------------------------|
| 2200 | Achterkant van<br>het toestel | Geen                      |
| 2300 | Achterkant van<br>de steun    | Onderkant van<br>de steun |
| 2400 | Zijkant van de steun          | Onderkant van<br>de steun |

#### Het toestel uitschakelen

- 1. Houd de **Aan-uit**toets gedurende vier seconden ingedrukt.
- 2. Tik op Uit.

#### Het scherm vergrendelen

Deze functie is alleen beschikbaar op de nüvi 2360. U kunt het scherm vergrendelen om het per ongeluk aanraken van het scherm te verhinderen.

- 1. Druk de Aan-uittoets kort in.
- 2. Tik op Op slot.

#### Het volume aanpassen

- 1. Tik op Volume.
- 2. Selecteer een optie:
  - Sleep de schuifregelaar van links naar rechts om het volume aan te passen.
  - Tik op Volume > ≤ om al het geluid te dempen.

# De helderheid van het scherm aanpassen

- 1. Tik op Extra > Instellingen > Scherm > Helderheid.
- Tik op de schuifbalk en verplaats deze als u de helderheid van het scherm wilt aanpassen.

# Werken met het schermtoetsenbord

- Houd uw vinger op als u snel wilt terugkeren naar het hoofdmenu.
- Tik op ↑ en op ↓ voor meer keuzes.
- Houd uw vinger op ↑ en ♥ om sneller te bladeren.

#### Het schermtoetsenbord gebruiken

Zie Systeeminstellingen om de toetsenbordindeling te wijzigen (pagina 49).

- Tik op een teken op het toetsenbord om een letter of een cijfer in te voeren.
- Tik op om een spatie te typen.
- Tik op om de kast van het teken te wijzigen.
- Tik tussen twee tekens om een letter te selecteren.
- Tik op 🔄 als u een teken wilt wissen.
- Houd uw vinger op om de gehele invoer te wissen.
- Tik op om de toetsenbordtaalmodus te selecteren.
- Tik op om speciale tekens zoals interpunctie op te geven.
- Tik op om het gebruik van hoofdletters te wijzigen.

#### Het scherm draaien

**OPMERKING**: de verticale modus (portret) is alleen beschikbaar op de nüvi 2360.

U kunt het toestel draaien om het scherm in horizontale (landschap) of verticale (portret) modus weer te geven.

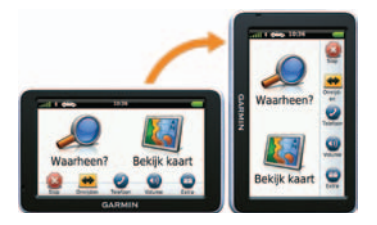

### Hoofdmenu

#### Het hoofdmenu gebruiken

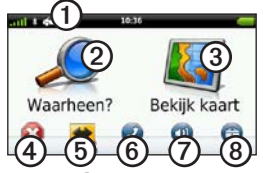

• Tik op ① als u de transportmodus wilt wijzigen.

De manier waarop de route wordt berekend, verschilt per transportmodus.

- Tik op ② om een bestemming te zoeken.
- Tik op ③ om de kaart weer te geven.
- Tik op ④ om een route te stoppen.
- Tik op (5) om binnen een route om te rijden.
- Tik op (6) om te bellen wanneer het toestel is aangesloten op een compatibele mobiele telefoon.

- Zie www.garmin.com/bluetooth voor informatie.
- Tik op ⑦ om het volume te regelen.
- Tik op (3) om het menu met extra's en instellingen te openen.

#### Informatie over het aanpassen van het hoofdmenu

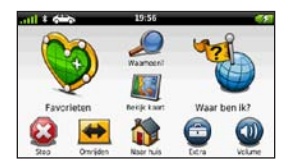

Op 2400-modellen kunt u een aangepast hoofdmenu maken door pictogrammen van andere schermen op het apparaat toe te voegen, zoals locatiecategorieën of veelgebruikte hulpmiddelen. Daarnaast kunt u de grootte en de positie van de belangrijkste menupictogrammen op het scherm wijzigen.

#### Hoofdmenu

U kunt schakelen tussen het standaardhoofdmenu en het aangepaste hoofdmenu.

# Een pictogram aan het aangepaste hoofdmenu toevoegen

Er kunnen maximaal vijftien pictogrammen in het hoofdmenu worden geplaatst.

1. Tik op Extra > Instellingen > Aangepast hoofdmenu.

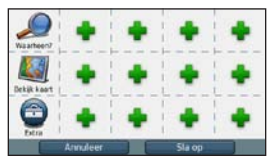

**OPMERKING**: de pictogrammen Waarheen?, Bekijk kaart en Extra zijn automatisch opgenomen in het hoofdmenu en kunnen niet worden verwijderd.

- Tik op in het vierkant dat u wilt vullen.
- 3. Tik op een pictogram.

Het pictogram wordt aan het aangepaste hoofdmenu toegevoegd.

**TIP**: selecteer **>** als u de andere pictogrammen in een categorie wilt weergeven.

4. Tik op Sla op.

#### De pictogrammen van het hoofdmenu wijzigen

Voordat u pictogrammen kunt bewerken, moet u een aangepast hoofdmenu maken (pagina 10).

- 1. Tik op Extra > Instellingen > Aangepast hoofdmenu.
- 2. Selecteer een pictogram op de pagina.

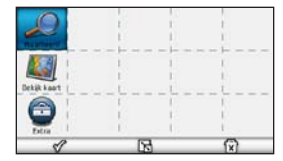

- 3. Tik op een optie.
  - Tik op 🖾 om het pictogram te verwijderen.
  - Tik op 🔂 om het pictogram te vergroten.

Het pictogram wordt vergroot van één naar vier cellen.

**OPMERKING**: er kunnen maximaal twee grote pictogrammen in het hoofdmenu worden geplaatst.

- Tik op 🔂 om een groot pictogram te verkleinen.
- Versleep een pictogram naar de gewenste locatie op het scherm.
- 4. Tik op 🔗 > Sla op.

#### Een hoofdmenu kiezen

U kunt schakelen tussen het standaardhoofdmenu en het aangepaste hoofdmenu. Uw aanpassingen worden opgeslagen terwijl u het standaardhoofdmenu gebruikt.

- 1. Tik op Extra > Instellingen > Aangepast hoofdmenu.
- 2. Selecteer Standaard gebruiken of Aangepast gebruiken.

### Locaties zoeken

Het toestel biedt een groot aantal methoden voor het opzoeken van locaties.

- Op categorie (pagina 12)
- Nabij andere locatie (pagina 14)
- Door de naam te spellen (pagina 16)
- Op adres (pagina 16)
- Met behulp van de kaart (pagina 17)
- Met behulp van recent gevonden locaties (pagina 17)
- Met behulp van coördinaten (pagina 18)
- Met behulp van foto's (pagina 18)
- Met behulp van favorieten (pagina 21)

### Nuttige punten

De gedetailleerde kaarten op uw toestel bevatten nuttige punten, bijvoorbeeld restaurants, hotels en garagebedrijven. Met de functie Nuttige punten kunt u dichtbij gelegen bedrijven en attracties vinden.

# Een nuttig punt zoeken per categorie

- Tik in het hoofdmenu op Waarheen? > Nuttige punten.
- 2. Selecteer een categorie.
- 3. Selecteer indien nodig een subcategorie.
- 4. Selecteer een bestemming.
- 5. Tik op Ga!.
- 6. Selecteer indien nodig een optie:
  - Tik op Rijd.
  - Tik op Loop.
  - Tik op Openbaar vervoer om de route te berekenen die u gecombineerd te voet en met het openbaar vervoer wilt afleggen.

#### **OPMERKING**: u moet cityXplorer<sup>™</sup>-kaarten op het toestel hebben geladen om met openbaar

vervoer te kunnen navigeren (pagina 31).

7. Selecteer zo nodig een route (pagina 20).

#### Zoeken binnen een categorie

Om uw zoekresultaten te beperking, kunt u binnen enkele categorieën zoeken.

- Tik in het hoofdmenu op Waarheen? > Nuttige punten.
- 2. Selecteer een categorie.
- 3. Selecteer indien nodig een subcategorie.
- 4. Tik op **Q**.
- 5. Voer de gehele naam of een deel van de naam in.
- 6. Tik op OK.

# Een stop toevoegen tijdens het navigeren van een route

Voordat u een stop kunt toevoegen, moet u een route navigeren in de modus Auto.

- Selecteer is tijdens het navigeren van een route om terug te keren naar het hoofdmenu.
- 2. Tik op Waarheen?.
- 3. Zoek naar de locatie (pagina 12).
- 4. Tik op Ga!.
- 5. Selecteer een optie:
  - Tik op Aan route toevoegen.
  - Tik op Nieuwe route starten.

#### Zoeken nabij een andere locatie

**OPMERKING:** het toestel zoekt automatisch naar locaties nabij uw huidige locatie.

- 2. Tik op een optie.
- 3. Tik op Sla op.
- 4. Voer zo nodig zoekinformatie in.
- 5. Tik op een bestemming.

#### Een omweg maken

Tijdens het volgen van een route kunt u via omwegen obstakels vermijden, zoals wegwerkzaamheden.

**OPMERKING**: als de huidige route de enige redelijke optie is, kan het toestel mogelijk geen omweg berekenen.

- Tik op tijdens het navigeren van een route om terug te keren naar het hoofdmenu.
- 2. Tik op Omrijden of Berekenen.

#### Parkeerplaats zoeken

- Tik in het hoofdmenu op Waarheen? > Parkeerplaats > Parkeerplaats vinden.
- 2. Tik op een parkeerplaats.
- 3. Tik op Ga!.
- Uw vorige parkeerplaats vinden Tik in het hoofdmenu op Waarheen? > Parkeerplaats > Vorige locatie.

#### Een parkeerplaats opslaan

- 1. Tik op Waarheen? > Parkeerplaats.
- 2. Tik op **Parkeerplaats** of **Vorige locatie**.
- 3. Tik op  $\blacksquare >$  Sla op.
- 4. Voer zo nodig een naam in.

#### De route stoppen

Tik tijdens het navigeren van een route op > Stop.

#### Offroad navigeren

Als u niet de normale wegen wilt gebruiken, kunt u de Offroad-modus gebruiken.

- 1. Tik in het hoofdmenu op Extra > Instellingen > Navigatie.
- Tik op Auto > nüRoute > Berekenmodus > Offroad > Sla op.

De route wordt berekend als een rechte lijn naar de locatie.

### Een thuislocatie instellen

U kunt een thuislocatie instellen voor de locatie waar u het vaakst naartoe terugkeert.

- Tik in het hoofdmenu op Waarheen? > Naar huis.
- 2. Selecteer Voer mijn adres in, Gebruik mijn huidige locatie of Recent gevonden.

#### Naar huis gaan

Om naar huis te kunnen navigeren moet u eerst een thuislocatie opgeven.

Tik in het hoofdmenu op **Waarheen?** > **Naar huis**.

#### Uw thuislocatie opnieuw instellen

- Tik in het hoofdmenu op Waarheen? >
  > Instellen als thuislocatie.
- 2. Selecteer een optie.

## De gegevens van uw thuislocatie bewerken

- Tik in het hoofdmenu op Waarheen? > Favorieten > Thuis.
- 2. Tik op => Wijzig.
- 3. Voer uw wijzigingen in.
- 4. Tik op OK.

### Zoeken naar locaties

U kunt naar locaties zoeken door het adres of de coördinaten van de locatie in te voeren met het schermtoetsenbord, door op de kaart te schuiven en op andere manieren te bladeren.

# Een locatie zoeken door de naam te spellen

- Tik in het hoofdmenu op Waarheen? > Nuttige punten > Spel naam.
- 2. Voer de naam gedeeltelijk of helemaal in en tik op **OK**.
- 3. Selecteer een bestemming en selecteer Ga!.

#### Een adres zoeken

**OPMERKING**: de namen van knoppen en de volgorde van de uit te voeren stappen kunnen anders zijn dan de onderstaande stappen. Dit is afhankelijk van de versie van de ingebouwde kaart.

- Tik in het hoofdmenu op Waarheen? > Adres.
- 2. Wijzig zo nodig het land, de staat of de provincie.
- 3. Tik op Spel plaatsnaam.
- 4. Voer de plaats/postcode in.

**TIP**: als u de plaats of de postcode niet weet, tik dan op **Zoek alles**.

- 5. Tik op OK.
- 6. Selecteer indien nodig de plaats/ postcode.

**OPMERKING**: niet bij alle kaartgegevens kan er worden gezocht op postcode.

- 7. Voer het huisnummer in.
- 8. Tik op OK.

- 9. Voer de straatnaam in.
- 10. Tik op OK.
- 11. Selecteer indien nodig de straat.
- 12. Selecteer indien nodig het adres.

#### Bladeren door de kaart

- Tik op Waarheen? > Zoek op kaart.
- Zie "De locatiekaart gebruiken" (pagina 19) voor informatie over het gebruik van knoppen op de kaart.

# Een locatie zoeken met behulp van de kaart

- Tik in het hoofdmenu op Waarheen? > Zoek op kaart.
- 2. Selecteer een locatie.

Er wordt een informatievak voor de locatie weergegeven.

- 3. Tik op het informatievak.
- 4. Tik op Ga!.

# Een lijst met recent gevonden locaties weergeven

De vijftig laatste gevonden locaties worden op het toestel opgeslagen.

Tik in het hoofdmenu op Waarheen? > Recent gevonden.

# De lijst met recent gevonden locaties wissen

Tik in het hoofdmenu op **Waarheen?** > Recent gevonden > => Wis > Ja.

#### Coördinaten invoeren

Als u de geografische coördinaten van uw bestemming kent, kunt u het toestel gebruiken om via de coördinaten in lengteen breedtecoördinaten naar uw bestemming te navigeren. Dit kan erg handig zijn als u geocaches zoekt.

- 1. Tik in het hoofdmenu op Waarheen? > Coördinaten.
- 2. Selecteer een veld om de gegevens voor lengte- en breedtegraad in te voeren.
- 3. Tik op Kaartweergave.
- 4. Tik op Ga!.

# De notatie van de kaartcoördinaten wijzigen

- Tik in het hoofdmenu op Waarheen? > Coördinaten > Formaat.
- 2. Selecteer een notatie.

#### Fotonavigatie gebruiken

U kunt afbeeldingen naar het toestel of de geheugenkaart uploaden die informatie over de locaties bevatten en waarmee u routes naar de afgebeelde locaties kunt maken.

- 1. Sluit het toestel aan op uw computer (pagina 47).
- 2. Ga naar http://connect.garmin.com /photos.
- 3. Volg de aanwijzingen op de website om foto's te selecteren en te laden.
- 4. Koppel het toestel los van uw computer.
- 5. Schakel het toestel in.
- Tik in het hoofdmenu op Waarheen? > Favorieten > Foto's.

Er wordt een lijst met foto's met locatieinformatie weergegeven.

7. Selecteer een foto.

### De locatiekaart gebruiken

De locatiekaart wordt geopend nadat u een locatie hebt geselecteerd in het menu Waarheen?

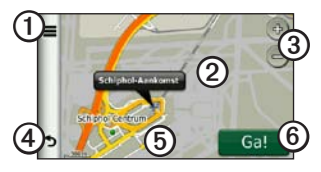

- Tik op ① om de locatie op te slaan in uw Favorieten.
- Op sommige modellen gebruikt u ① om naar de geselecteerde locatie te bellen wanneer het toestel met een telefoon is verbonden.
- Tik op de informatieballon ② om meer informatie over de locatie weer te geven.
- Tik op ③ om in en uit te zoomen.

- Tik op ④ om terug te keren naar de vorige pagina.
- Tik op en versleep (5) om andere delen van de kaart te bekijken.
- Tik op (6) om een route met alle afslagen naar deze locatie te maken.

#### Een route weergeven op de kaart

- 1. Tik vanuit de locatiekaart op de informatieballon.
- 2. Tik op het route-informatievak.

# Een onjuist nuttig punt verwijderen van de kaart

Wanneer uw zoekresultaten een verouderd of onjuist nuttig punt bevatten, kunt u dat punt verwijderen zodat het in het vervolg niet meer wordt vermeld.

- 1. Tik vanuit de locatiekaart op de informatieballon.
- 2. Tik op **=** > **Fout rapporteren** > **Ja**.

#### Een nuttig punt beoordelen

U kunt de sterrenwaardering voor een nuttig punt, indien beschikbaar, weergeven en wijzigen.

1. Tik vanuit de locatiekaart op de informatieballon.

De sterrenwaardering voor het nuttige punt verschijnt, indien beschikbaar, onder het adres van de locatie.

2. Tik op de sterren om het nuttige punt te beoordelen.

De sterrenbeoordeling wordt bijgewerkt op het toestel.

#### Een telefoonnummer wijzigen

- 1. Tik vanuit de locatiekaart op de informatieballon.
- 2. Tik op **≡** > **Telefoonnummer bewerken**.
- 3. Voer het juiste telefoonnummer in en tik op **OK**.

# Meerdere routevoorbeelden gebruiken

**OPMERKING**: zie (pagina 52) om het gebruik van meerdere routevoorbeelden in te schakelen.

1. Tik op de locatiekaart op **Ga!** en selecteer zo nodig **Rijd** (pagina 12).

Er wordt een kaart weergegeven waarop de routes Snellere tijd, Kortere afstand en Zuinig rijden zijn aangegeven.

- 2. Gebruik de knoppen op het scherm om een route te selecteren (pagina 7).
- 3. Tik op Ga!.

#### Een gesimuleerde locatie instellen

- Tik in het hoofdmenu op Extra > Instellingen > Systeem > GPSsimulator > Aan.
- Tik in het hoofdmenu op Waarheen? > Zoek op kaart.
- Selecteer een gebied op de kaart. Er wordt een informatievak voor de locatie weergegeven.

#### Tik op Stel locatie in.

### Favorieten

U kunt locaties in uw favorieten opslaan, zodat u deze snel kunt opzoeken en routes er naartoe kunt plannen. Uw thuislocatie wordt opgeslagen in Favorieten.

#### Uw huidige locatie opslaan in Favorieten

- Tik op de kaart op het voertuigpictogram.
- 2. Tik op Sla op.
- 3. Voer een naam in.
- 4. Tik op OK.

De locatie wordt opgeslagen in Favorieten.

#### Locaties opslaan in Favorieten

- 1. Zoek naar de locatie (pagina 12).
- Tik in de locatiekaart op ≡ > Sla op > OK.

#### Favorieten zoeken

- Tik in het hoofdmenu op Waarheen? > Favorieten.
- 2. Selecteer indien nodig een categorie.
- 3. Selecteer een opgeslagen locatie.

#### Favorieten bewerken

- 1. Tik in het hoofdmenu op Waarheen? > Favorieten.
- 2. Selecteer indien nodig een categorie.
- 3. Selecteer een favoriet.
- Tik op ≥ Wijzig.
- 5. Selecteer een optie:
  - Tik op Naam.
  - Tik op Telefoonnummer.
  - Tik op **Categorieën** om een categorienaam voor de favoriet in te voeren.
  - Tik op **Wijzig foto** om een foto bij de favoriet op te slaan (pagina 39).

- Tik op Kaartsymbool wijzigen om het symbool waarmee de favoriet op de kaart wordt gemarkeerd, te wijzigen.
- 6. Bewerk de informatie.
- 7. Tik op OK.

#### Favorieten verwijderen

- Tik in het hoofdmenu op Waarheen? > Favorieten.
- 2. Selecteer indien nodig een categorie.
- 3. Selecteer een favoriet.
- 4. Tik op  $\blacksquare > Wis > Ja$ .

### Een reis plannen

U kunt de Reisplanner gebruiken om een reis met meerdere bestemmingen te maken en op te slaan.

- Tik in het hoofdmenu op Waarheen? > Reisplanner.
- 2. Tik op +.
- 3. Tik op Selecteer startlocatie.
- 4. Zoek naar een locatie (pagina 12).
- 5. Tik op Kies.

- 6. Tik op + om extra locaties toe te voegen.
- 7. Tik op Volgende.
- 8. Voer een naam in.
- 9. Tik op OK.

#### Een routebeschrijving bewerken

- Tik in het hoofdmenu op Waarheen? > Reisplanner.
- 2. Tik op een opgeslagen reis.
- 3. Tik op een optie:

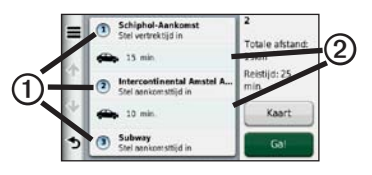

Tik op ① om de vertrektijd, duur of aankomsttijd te wijzigen.

- Tik op ② om de transportmodus of routevoorkeur voor dat gedeelte van de reis te wijzigen.
- Tik op **Kaart** om de reis op de kaart weer te geven.

# Navigeren aan de hand van een opgeslagen reis

- Tik in het hoofdmenu op Waarheen? > Reisplanner.
- 2. Selecteer een opgeslagen reis.
- 3. Tik op Ga!.
- Selecteer een route als daarom wordt gevraagd (pagina 20).

#### Een opgeslagen reis bewerken

- Tik in het hoofdmenu op Waarheen? > Reisplanner.
- 2. Selecteer een opgeslagen reis.
- 3. Tik op 💻.

- 4. Selecteer een optie:
  - Tik op Naam van reis wijzigen.
  - Tik op Bewerk bestemmingen om locaties toe te voegen of te verwijderen, of om de volgorde van locaties te wijzigen.
  - Tik op Reis verwijderen.
  - Tik op Volgorde optimaliseren om uw reisbestemmingen in de meest efficiënte volgorde te plaatsen.

### Spraakopdrachten

### Spraakopdrachten

**OPMERKING**: spraakopdrachten zijn niet voor alle talen of regio's beschikbaar.

Spraakopdrachten zijn beschikbaar op de nüvi 2360, 2370 en 2460.

Met spraakopdrachten kunt u uw toestel gebruiken door de woorden op het scherm of bepaalde opdrachten hardop uit te spreken. In het menu met spraakopdrachten staat welke opdrachten beschikbaar zijn.

#### De activeerzin instellen

De activeerzin is een woord of zinsdeel dat u moet uitspreken om de modus Spraakherkenning te activeren. De standaardactiveerzin is **Gesproken** opdracht.

- Tik in het hoofdmenu op Extra > Spraakopdracht > Zin aanpassen.
- 2. Voer een nieuwe activeerzin in.
- 3. Tik op OK.

#### Spraakopdrachten activeren

Zeg de activeerzin.

Daarop wordt het menu Spraakopdracht weergegeven.

#### Tips voor het gebruik van spraakopdrachten

- Spreek op normale toon in de richting van het toestel.
- Spreek de opdrachten uit zoals deze op het scherm worden weergegeven.
- Reageer indien nodig op de aanwijzingen van het toestel.
- Maak uw activeerzin langer als u het aantal keren dat de spraakherkenningsfunctie per ongeluk wordt geactiveerd, wilt verkleinen.
- Zeg Afsluiten als u spraakherkenning wilt afsluiten.
- U hoort twee tonen wanneer spraakherkenning wordt geactiveerd en afgesloten.
- Wanneer D rechtsboven in het scherm wordt weergegeven, is het toestel niet gereed voor uw opdracht.

• Wanneer **b** wordt weergegeven, kunt u een spraakopdracht geven.

# Met spraakopdrachten naar een populaire locatie navigeren

U kunt hiervoor de namen van populaire, bekende locaties uitspreken.

- 1. Zeg de activeerzin.
- 2. Zeg Zoek op naam.
- 3. Wacht op de gesproken mededeling en zeg de naam van de plaats.

Er wordt een lijst met locaties weergegeven.

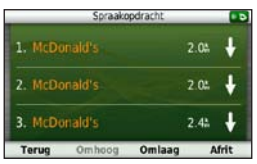

#### Spraakopdrachten

- 4. Zeg het regelnummer.
- 5. Zeg een optie:
  - Zeg Navigeren om naar de locatie te navigeren.
  - Zeg Oproep om de locatie te bellen wanneer het toestel is verbonden met een compatibele mobiele telefoon.

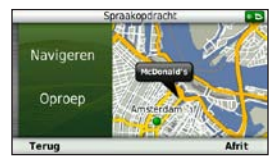

#### Een adres zoeken

- 1. Zeg Spraakopdracht.
- 2. Zeg Zoek adres.
- 3. Volg de instructies op het scherm.

#### Instructies dempen

U kunt de gesproken aanwijzingen voor spraakopdrachten uitschakelen zonder het toestel te dempen.

- 1. Tik in het hoofdmenu op Extra > Spraakopdracht > ➡.
- 2. Tik op **Dempinstructies** > **Ingeschakeld**.

#### Spraakherkenning uitschakelen

U kunt spraakherkenning uitschakelen om te voorkomen dat u deze per ongeluk opent wanneer u iets zegt.

- Tik in het hoofdmenu op Extra > Spraakopdracht > N.
- 2. Tik op Spraakopdracht > Uitgeschakeld.

### Kaartpagina's

#### De kaart tijdens het navigeren bekijken

#### OPMERKING

Het pictogram met de snelheidslimiet dient alleen ter informatie en de bestuurder is te allen tijde zelf verantwoordelijk voor het opvolgen van aangegeven snelheidsbeperkingen en veilige deelname aan het verkeer. Garmin is niet verantwoordelijk voor verkeersboetes of waarschuwingen die u mogelijk ontvangt als u zich niet houdt aan van toepassing zijnde verkeersregels en verkeersborden.

De route wordt aangegeven met een magenta lijn. Uw bestemming wordt aangegeven met een geruite vlag.

Tijdens uw reis leidt het toestel u naar uw bestemming met gesproken berichten, pijlen op de kaart en instructies boven aan de kaart. Als u de route verlaat, berekent het toestel de route opnieuw en krijgt u nieuwe instructies. Er wordt een pictogram voor de maximumsnelheid weergegeven als u zich op een snelweg bevindt.

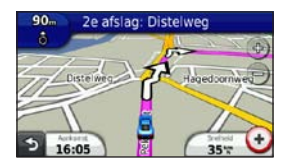

#### Het kaartgegevensveld aanpassen

- 1. Tik op de kaart op het gegevensveld in de linkerbenedenhoek.
- 2. Selecteer een type gegevens dat u wilt weergeven.
- 3. Tik op Sla op.

#### De snelheidslimiet wijzigen

- 1. Tik op de kaart op het pictogram Maximumsnelheid.
- 2. Tik op en om de snelheidslimiet te wijzigen.

#### Kaartpagina's

#### myTrends gebruiken

De functie myTrends<sup>™</sup> detecteert wanneer u naar een veelgebruikte locatie rijdt en geeft de bestemming en de geschatte reistijd weer in de navigatiebalk op de kaart.

- 1. Tik in het hoofdmenu op Extra > Instellingen > Navigatie.
- 2. Tik op Auto > nüRoute > myTrends > Ingeschakeld.
- Sla een veelgebruikte bestemming, bijvoorbeeld uw huis of werklocatie, op als favoriet (pagina 21).
- 4. Rijd een aantal malen naar de favoriet terwijl het toestel is ingeschakeld.
- Als er myTrends-informatie op de navigatiebalk wordt weergegeven, kunt u op de navigatiebalk tikken om routeinformatie weer te geven.

#### Reisinformatie weergeven

Op de reisinformatiepagina wordt uw huidige snelheid weergegeven en wordt nuttige informatie over uw reis gegeven.

**OPMERKING:** als u onderweg regelmatig stopt, laat het toestel dan ingeschakeld staan, zodat deze de verstreken reistijd nauwkeurig kan meten.

Tik op de kaart op Snelheid.

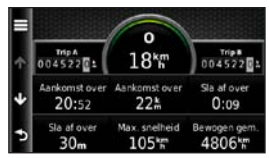

#### Reisinformatie opnieuw instellen

- Tik op de kaart op het veld Snelheid > ■.
- 2. Selecteer een optie:
  - Tik wanneer u niet navigeert op Reset alles om alle gegevensvelden op de kaart, behalve de snelheidsmeter, opnieuw in te stellen.
  - Tik op Reset tripgegevens om de informatie op de tripcomputer opnieuw in te stellen.
  - Tik op **Reset max. snelheid** om de maximumsnelheid opnieuw in te stellen.
  - Tik op **Reset Trip B** om de afstandsmeter opnieuw in te stellen.

#### De lijst met afslagen weergeven

Wanneer u een route aflegt, kunt u alle afslagen op de volledige route en de afstand tussen deze afslagen weergeven.

1. Tik op de tekstbalk boven aan de kaart.

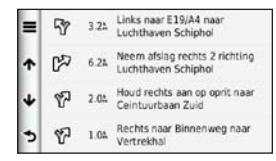

- 2. Selecteer een optie:
  - Tik op een afslag in de lijst om de volgende afslag weer te geven.
  - Als op n\u00fcvi 2400-modellen een verkeersinformatie-ontvanger is aangesloten, tik dan op een gekleurde stip voor informatie over vertragingen (pagina 42).

# De pagina Volgende afslag weergeven

U ziet alleen de volgende afslag als u een route volgt.

De pagina met de volgende afslag geeft de eerstvolgende afslag op de kaart weer en de resterende afstand en tijd tot die afslag.

Tik op de kaart op 📰.

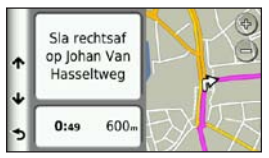

#### Knooppuntbeeld

Als u tijdens het navigeren van een route een knooppunt nadert, wordt er op bepaalde modellen een knooppuntbeeld weergegeven.

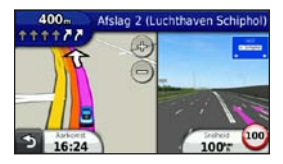

# De navigatiekaart voor voetgangers gebruiken

In de modus Voetganger wordt uw route weergegeven op een tweedimensionale kaart.

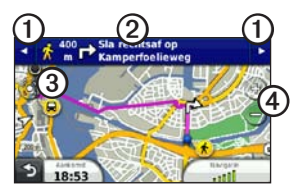

- Tik op ① om te schakelen tussen verschillende routedelen.
- Tik op ② om de routebeschrijving weer te geven.
- Tik op ③ om de kaart opnieuw te centreren op uw huidige locatie.
- Tik op ④ om in en uit te zoomen.

#### Opties voor openbaar vervoer

Als er cityXplorer-kaarten op uw toestel zijn geïnstalleerd, worden routes berekend aan de hand van opties voor openbaar vervoer, zoals de bus of de metro, en opties voor lopen.

cityXplorer-kaarten worden niet meegeleverd bij uw toestel. Zie http://my.garmin.com voor de aanschaf van cityXplorer-kaarten.

De zwarte stippen op de kaart zijn de haltes van het openbaar vervoer langs uw route.

**OPMERKING**: u kunt de afstand die u loopt tijdens een route met het openbaar vervoer beperken (pagina 51).

### Handsfree bellen

Op bepaalde nüvi-modellen is draadloze Bluetooth<sup>®</sup>-technologie beschikbaar. De Bluetooth®-technologie maakt automatisch verbinding tussen twee toestellen, bijvoorbeeld een mobiele telefoon en het toestel. Ga naar www.garmin.com/bluetooth om vast te stellen of uw mobiele telefoon met Bluetooth compatibel is met uw toestel.

### De toestellen koppelen

Wanneer u twee toestellen voor het eerst samen gebruikt, moet u deze koppelen (ook wel "pairen" genoemd) met behulp van een pincode of wachtwoord.

Uw telefoon en het toestel moeten zijn ingeschakeld en mogen niet verder dan 10 m (33 ft) van elkaar zijn verwijderd.

# Koppelen met gebruik van de telefooninstellingen

U kunt het koppelen vanaf uw telefoon starten. Raadpleeg de instructies van uw telefoon.

- Tik in het hoofdmenu van de nüvi op Extra > Instellingen > Bluetooth > Bluetooth > Ingeschakeld > Sla op.
- 2. Schakel de Bluetooth-component van uw telefoon in.

**OPMERKING**: deze optie vindt u eventueel in een menu met de naam Instellingen, Bluetooth, Verbindingen of Handsfree.

- 3. Zoek met uw telefoon Bluetoothtoestellen op.
- 4. Selecteer het toestel in de lijst met toestellen.
- 5. Voer de Bluetooth-pincode van het toestel (1234) in uw telefoon in.
## Koppelen met gebruik van de toestelinstellingen

- Tik in het hoofdmenu van het toestel op Extra > Instellingen > Bluetooth > Bluetooth > Ingeschakeld > Sla op.
- 2. Tik op Telefoon toevoegen > OK.
- 3. Schakel de Bluetooth-component van uw telefoon in.
- 4. Maak uw telefoon waarneembaar voor andere toestellen.

**OPMERKING**: deze optie vindt u eventueel in een menu met de naam Instellingen, Bluetooth, Verbindingen of Handsfree.

Op de telefoon wordt een aanwijzing weergegeven om de telefoon te koppelen met uw toestel.

- 5. Tik op OK op uw toestel.
- 6. Selecteer uw telefoon in de lijst met toestellen.
- 7. Tik op OK.
- 8. Voer de Bluetooth-pincode van het toestel (1234) in uw telefoon in.

## Tips na het koppelen van de toestellen

- Nadat de toestellen eenmaal zijn gekoppeld, kunnen deze automatisch verbinding maken wanneer u deze inschakelt.
- Wanneer uw telefoon is gekoppeld aan het toestel, kunt u bellen.
- Wanneer u het toestel inschakelt, probeert het toestel een koppeling tot stand te brengen met de laatste telefoon waaraan het was gekoppeld.

#### Een oproep ontvangen

- Tik op Beantwoord.
- Tik op Negeer om de oproep te negeren.

## Het toestel tijdens een oproep gebruiken.

Tijdens een oproep wordt vergegeven. Het pictogram In gesprek kan per scherm op uw toestel verschillen.

- 1. Tik op 🗾
- 2. Selecteer een optie:
  - Tik op Toetsenbord om een toetsenbordpagina weer te geven dat bij geautomatiseerde systemen zoals voicemail kan worden gebruikt.
  - Tik op Handset als u het toestel wilt uitschakelen maar het gesprek niet wilt beëindigen of als u privacy wilt hebben.
  - Tik op **Handsfree** als u het toestel weer wilt inschakelen.
  - Tik op **Demp** om het geluid bij een oproep uit te schakelen.
  - Tik op **Einde gesprek** om het gesprek te beëindigen.

#### Bellen met nuttige punten

- Tik in het hoofdmenu op Telefoon > Nuttige punten.
- 2. Zoek een nuttig punt.
- 3. Tik op Oproep.

#### Een nummer kiezen

- 1. Tik in het hoofdmenu op **Telefoon** > **Kies**.
- 2. Voer het nummer in.
- 3. Tik op Kies.

#### Uw telefoonnummer invoeren

U kunt het telefoonnummer opgeven dat u door het toestel wilt laten bellen wanneer u op **Thuis bellen** tikt.

- Tik in het hoofdmenu op Telefoon > Thuis bellen.
- 2. Tik op Voer telefoonnummer in.
- 3. Voer het telefoonnummer in.
- 4. Tik op OK > Ja.

Uw telefoonnummer van thuis wordt gekozen door het toestel.

#### Naar huis bellen

U kunt uw telefoonnummer thuis alleen met de knop Thuis bellen als u dat telefoonnummer hebt opgegeven.

Tik in het hoofdmenu op **Telefoon** > **Thuis bellen**.

## Oproepen plaatsen met behulp van spraakgestuurd kiezen

Voordat u spraakgestuurd kunt kiezen, moet u de telefoon eerst uw spraakkeuzeopdrachten leren. Raadpleeg de instructies van uw telefoon.

- Tik in het hoofdmenu op Telefoon > Spraakkeuze.
- 2. Spreek de naam van de contactpersoon uit.

#### Een contactpersoon bellen

U kunt de nummers die op uw telefoon zijn opgeslagen bellen vanaf uw toestel.

- 1. Tik op Telefoon > Telefoonboek.
- 2. Tik op een contactpersoon.

#### De telefoonstatus controleren

U kunt het batterijniveau en de signaalsterkte van uw telefoon controleren.

Tik in het hoofdmenu op **Telefoon** > **Telefoonstatus**.

## Het menu Extra gebruiken

# De huidige locatiegegevens weergeven

Gebruik de pagina Waar ben ik? voor informatie over uw huidige locatie. Deze functie komt van pas als u uw locatie moet doorgeven aan hulpdiensten.

Tik in het hoofdmenu op Extra > Waar ben ik?.

#### Nabije services vinden

- Tik in het hoofdmenu op Extra > Waar ben ik?.
- Tik op Ziekenhuizen, Politiebureaus of Brandstof om de dichtstbijzijnde locaties voor die categorieën weer te geven.

## Help gebruiken

Tik in het hoofdmenu op **Extra** > **Help** voor informatie over het gebruik van uw toestel. Help-onderwerpen zoeken Tik in het hoofdmenu op Extra >

Help  $> \mathbf{Q}$ .

## Info over ecoRoute

Met ecoRoute<sup>™</sup> kunt u voor uw voertuig het brandstofverbruik, de CO2-uitstoot en de brandstofprijs uitrekenen om naar een bepaalde bestemming te navigeren. Verder biedt ecoRoute hulpmiddelen om het brandstofverbruik te verbeteren.

De gegevens die worden verkregen met ecoRoute zijn alleen een schatting. De gegevens zijn niet specifiek op uw voertuig van toepassing. Als u nauwkeurigere brandstofrapporten wilt voor een bepaald voertuig en rijgewoonten, kalibreer dan het brandstofverbruik (pagina 37).

#### ecoRoute HD-accessoire

Wanneer uw toestel is verbonden met het ecoRoute HD-accessoire, kan het real-time voertuiginformatie, zoals foutberichten, toerental en accuvoltage, ontvangen en kunt u het lampje voor het controleren van de motor resetten. Ga naar www.garmin.com /ecoroute voor informatie over aanschaf en compatibiliteit.

#### ecoRoute gebruiken

- 1. Tik in het hoofdmenu op Extra > ecoRoute.
- 2. Voer als u hierom wordt gevraagd, het brandstofverbruik en de afstand in.

Wanneer u de ecoRoute-functies voor de eerste keer gaat gebruiken, moet u ook de voertuiggegevens invoeren.

#### Het brandstofverbruik kalibreren

U kunt het brandstofverbruik kalibreren om nauwkeuriger brandstofrapporten voor uw specifieke voertuig en rijgewoonten te ontvangen. Kalibreer het brandstofverbruik wanneer u uw tank hebt gevuld.

- Tik in het hoofdmenu op Extra > ecoRoute > Bij de pomp.
- 2. Voer de actuele brandstofprijs in.

- Voer in hoeveel brandstof uw voertuig heeft verbruikt sinds de laatste keer dat u hebt getankt.
- 4. Voer de afstand in die u hebt afgelegd sinds de laatste keer dat u hebt getankt.
- 5. Tik op Volgende.

Het toestel berekent uw gemiddelde brandstofverbruik.

#### De ecoChallenge

Met behulp van de ecoChallenge kunt u uw rijgedrag beoordelen en uw brandstofverbruik mogelijk verminderen. Hoe hoger uw ecoChallenge-scores, hoe meer brandstof u bespaart. Met ecoChallenge worden gegevens verzameld en wordt een score berekend als uw voertuig in beweging is en de verplaatsingsmodus Auto wordt gebruikt.

#### Uw ecoChallenge-scores bekijken

Tik in het hoofdmenu op **Extra** > **ecoRoute** > **ecoChallenge**.

#### De ecoChallenge-score

De kleur van het blad op het ecoChallengepictogram verandert afhankelijk van uw prestaties.

- **Totaal**: geeft het gemiddelde van de snelheids-, acceleratie- en remscore weer.
- Snelheid: geeft uw score weer voor het rijden met de optimale snelheid om brandstof te besparen (voor de meeste voertuigen is tussen 70 en 100 km/u).
- Versnellen: geeft het gemiddelde voor zacht en geleidelijk optrekken weer. U verliest punten wanneer u te snel optrekt.
- Remmen: geeft het gemiddelde voor zacht en geleidelijk remmen weer. U verliest punten wanneer u te hard remt.

## De ecoChallenge-score van de kaart verwijderen

Tik op de kaart op  $\textcircled{0} > \blacksquare >$ Instellingen > Verbergen.

#### De ecoChallenge opnieuw instellen

Tik op de kaart op  $\textcircled{9} > \blacksquare > Reset$ .

#### Het brandstofverbruik weergeven

- Tik in het hoofdmenu op Extra > ecoRoute > Brandstofverbruik.
- 2. Selecteer een deel van de grafiek om in te zoomen.

#### Uw voertuigprofiel aanpassen

- Tik in het hoofdmenu op Extra > ecoRoute > Voertuigprofiel.
- 2. Selecteer de optie voor het handmatig aanpassen van de brandstofinstellingen.
  - Brandstoftype
  - · Brandstofverbruik in de stad
  - · Brandstofverbruik op de snelweg
  - Benzineprijs

**TIP**: voor een optimaal resultaat kunt u het beste het brandstofverbruik kalibreren (pagina 37) in plaats van hier het brandstofverbruik voor de stad en de snelweg aan te passen.

#### Informatie over het afstandsrapport

Het afstandsrapport biedt gegevens over de afstand, de tijd, het gemiddelde brandstofverbruik en de brandstofkosten van de route naar een bestemming.

Voor elke route die u rijdt wordt een afstandsrapport gemaakt. Als u een route beëindigt op uw toestel, wordt een afstandsrapport gemaakt voor de afstand die u hebt afgelegd.

#### Een afstandsrapport bekijken

De opgeslagen afstandsrapporten kunt u op het toestel bekijken. U kunt afstandsrapporten ook openen in de map Rapporten op het station/volume van het toestel (pagina 47).

1. Tik in het hoofdmenu op Extra > Afstandsrapport.

2. Selecteer een rapport.

## ecoRoute-gegevens opnieuw instellen

- 1. Tik in het hoofdmenu op Extra > ecoRoute.
- 2. Selecteer een categorie.
- 3. Tik op  $\blacksquare >$ Reset.

## Het fotoalbum gebruiken

Open de foto's die u op het toestel of een geheugenkaart hebt opgeslagen. Zie pagina 47 voor meer informatie over het laden van foto's naar uw toestel.

## Tik in het hoofdmenu op **Extra** > **Fotoalbum**.

- Gebruik de pijltjes om door de foto's te bladeren.
- Selecteer een foto om deze groter weer te geven.
- Tik op **►** om de foto's als een diavoorstelling weer te geven.
- Tik op het scherm om de diavoorstelling te stoppen.

#### Een foto als achtergrond instellen

- Tik in het hoofdmenu op Extra > Fotoalbum.
- 2. Selecteer een foto.
- 3. Tik op => Als achtergrond instellen.
- 4. Gebruik de knoppen op het scherm om de achtergrond te wijzigen.
- 5. Tik op Sla op.

#### Foto's verwijderen

- Tik in het hoofdmenu op Extra > Fotoalbum.
- 2. Selecteer een foto.
- 3. Tik op  $\blacksquare > Wis > Ja$ .

### De wereldklok gebruiken

- Tik in het hoofdmenu op Extra > Wereldklok.
- 2. Voer een plaatsnaam in.
- 3. Voer een nieuwe plaatsnaam in.
- 4. Tik op OK.
- 5. Selecteer zo nodig een plaats.

#### De wereldklok weergeven

Tik in het hoofdmenu op Extra > Wereldklok > 🔞.

De nachtelijke uren worden in het schaduwgebied weergegeven.

## De calculator gebruiken

Tik in het hoofdmenu op **Extra** > **Calculator**.

# Schermafbeeldingen vastleggen

- Tik in het hoofdmenu op Extra > Instellingen > Weergave > Schermafdruk > Ingeschakeld.
- 2. Tik op 🖸 om een schermafbeelding te maken.

Het bitmapbestand van de afbeelding wordt bewaard in de map **screenshots** op het toestelstation (pagina 47).

### Eenheden omrekenen

- 1. Tik in het hoofdmenu op Extra > Eenheden.
- 2. Selecteer het vak naast Reken om, selecteer een maateenheid en tik op **Sla op**.

Er worden twee maateenheden weergegeven.

- 3. Selecteer een maateenheid die u wilt omrekenen en tik op **Sla op**.
- 4. Selecteer een tweede maateenheid en tik op **Sla op**.
- 5. Voer een waarde in.
- 6. Tik op OK.

#### Wisselkoersen handmatig instellen

U kunt de conversiekoersen van de valuta's handmatig bijwerken, zodat u altijd de recentste koersen gebruikt.

- 1. Tik in het hoofdmenu op **Extra** > **Eenheden**.
- 2. Selecteer het vak naast Reken om.
- 3. Selecteer Valuta en selecteer vervolgens Sla op.
- 4. Selecteer het vak met de valutakoers onder aan het scherm.
- 5. Selecteer het vakje naast een valuta.
- 6. Voer een waarde in en tik op OK.
- 7. Tik op **OK**.

## Verkeersinformatie

#### OPMERKING

Garmin is niet verantwoordelijk voor de nauwkeurigheid van de verkeersinformatie.

Dit toestel kan via een FM-station TMCverkeersinformatie (Traffic Message Channel) ontvangen, met actuele informatie over ongevallen en wegwerkzaamheden. Sommige modellen beschikken over een ontvanger voor verkeersinformatie die is ingebouwd in de voertuigvoedingskabel, en worden geleverd met een levenslang abonnement. Het abonnement is automatisch geactiveerd en vereist geen extra aanschaf van een abonnement om deze functie te activeren.

Ga naar www.garmin.com/traffic voor meer informatie over FM-verkeersinformatieontvangers en dekkingsgebieden.

## Abonnement activeren

U hoeft het abonnement dat bij uw FM-verkeersinformatie-ontvanger werd geleverd, niet te activeren. Het abonnement wordt automatisch geactiveerd nadat uw toestel satellietsignalen heeft ontvangen en ook verkeersinformatiesignalen ontvangt van de provider van de betaalservice.

#### Levenslange abonnementen

Sommige modellen bevatten levenslange abonnementen voor bepaalde functies.

| LT  | Dit model bevat een<br>verkeersinformatie-ontvanger en<br>een levenslang abonnement op<br>verkeersinformatie.                                                                  |  |
|-----|----------------------------------------------------------------------------------------------------|--|
| LMT | Dit model bevat een<br>verkeersinformatie-ontvanger,<br>een nüMaps Lifetime <sup>™</sup> -<br>abonnement en een<br>levenslang abonnement op<br>verkeersinformatie (pagina 62). |  |

### Verkeersinformatieontvanger

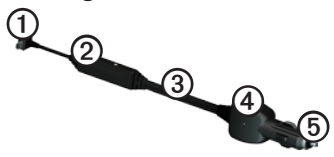

| 1 | Mini-USB-connector           |
|---|------------------------------|
| 0 | Externe antenneconnector     |
| 3 | Interne antenne              |
| 4 | Voedingslampje               |
| 6 | Voedingsadapter voor de auto |

# Verkeersinformatie ontvangen

Wanneer de ontvanger zich binnen een dekkingsgebied voor verkeersinformatie bevindt, geeft uw toestel verkeerinformatie weer.

De verkeersinformatie-ontvanger en het toestel dienen zich binnen het gegevensbereik van een FM-station te bevinden dat verkeersinformatie uitzendt.

- 1. Sluit de verkeersinformatie-ontvanger op een externe voedingsbron aan.
- 2. Sluit de verkeersinformatie-ontvanger op het toestel aan.

**OPMERKING**: door verwarmde (gemetalliseerde) ruiten kunnen de prestaties van de verkeersinformatieontvanger afnemen.

#### Informatie over het verkeerspictogram

Er staat een verkeerspictogram op de kaart als er verkeersinformatie wordt ontvangen. Het verkeerspictogram verandert van kleur om de ernst van de verkeerssituatie aan te geven.

| Kleur | Ernst            | Betekenis                                                                              |
|-------|------------------|----------------------------------------------------------------------------------------|
| Groen | Laag             | Het verkeer stroomt<br>normaal door.                                                   |
| Geel  | Middel           | Het verkeer rijdt maar<br>er zijn opstoppingen.<br>Er is middelmatige<br>filevorming.  |
| Rood  | Hoog             | Het verkeer staat stil<br>of rijdt zeer langzaam.<br>Er zijn ernstige<br>opstoppingen. |
| Grijs | Geen<br>gegevens | Geen verkeers-<br>informatie<br>beschikbaar.                                           |

## Verkeer op uw route

Tijdens het berekenen van de route wordt het huidige verkeer onderzocht en wordt de route automatisch aangepast om de reisduur zo kort mogelijk te maken. Als er een lange file op uw route is terwijl u aan het navigeren bent, berekent het toestel de route automatisch opnieuw.

U kunt alsnog door verkeer worden geleid als er geen betere alternatieve routes zijn.

## Handmatig verkeer op uw route vermijden

- Tik op de kaart op 🔄.
- 2. Tik op Verkeer op route.
- 3. Gebruik zo nodig de pijlen om andere vertragingen op uw route weer te geven.
- 4. Tik op **S** > Vermijd.

## Het verkeersinformatiescherm weergeven

Op de verkeerskaart worden kleurcodes gebruikt om de verkeersstroom en vertragingen op wegen in de buurt weer te gegeven.

- Tik op de kaart op 🗐.
- Tik op Verkeerskaart om de verkeerssituaties op een kaart weer te geven.

#### Vertragingen zoeken

- Tik op de kaartpagina op S.
- 2. Tik op **Zoek verkeer** voor een lijst met vertragingen.
- Selecteer een item in de lijst om vertragingen op de weg weer te geven.
- Als er meerdere vertragingen zijn, gebruik dan de pijlen om de overige vertragingen weer te geven.

## Een abonnement toevoegen

U kunt abonnementen voor verkeersinformatie in andere regio's of landen aanschaffen.

- 1. Tik in het hoofdmenu op Extra > Instellingen > Verkeer.
- 2. Selecteer een optie:
  - Tik buiten Noord-Amerika op Abonnementen > ➡.
  - Tik binnen Noord-Amerika op 🕂.
- Schrijf de toestel-id van de FMverkeersinformatie-ontvanger op.
- 4. Ga naar www.garmin.com/fintraffic om een abonnement af te sluiten en een code van 25 tekens op te halen.
- 5. Tik op Volgende op uw toestel.
- 6. Voer de code in.
- 7. Tik op OK.

De verkeersabonnementcode kan niet opnieuw worden gebruikt. Elke keer dat u de service wilt verlengen, hebt u een nieuwe code nodig. Indien u meerdere FM- verkeersinformatie-ontvangers hebt, hebt u voor elke ontvanger een nieuwe code nodig.

### Informatie over aanbiedingen

Als uw toestelpakket een verkeersinformatie-ontvanger bevat, kunt u aanbiedingen en coupons ontvangen die relevant zijn voor de locatie waar u zich bevindt. Gesponsorde verkeersinformatie is alleen beschikbaar in Noord-Amerika.

De verkeersinformatie-ontvanger moet op een externe voeding zijn aangesloten en u moet zich in het dekkingsgebied bevinden om gesponsorde verkeersinformatie te ontvangen.

Zie onze privacyverklaring op www.garmin.com/products/privacy/ voor belangrijke informatie over de privacy.

#### Aanbiedingen

## 

Schrijf geen couponcodes op tijdens het rijden.

- Selecteer een aanbieding op het scherm als u de dichtstbijzijnde locatie wilt zoeken die verband houdt met die aanbieding.
- Als in de aanbieding het pictogram van een coupon is opgenomen, kunt u op het pictogram op de locatiekaart tikken om een couponcode te ontvangen.
- 3. Noteer deze code en laat de code zien als u op de locatie bent gearriveerd.

## Een lijst met aanbiedingen weergeven

Tik in het hoofdmenu op **Extra** > **Aanbiedingen**.

#### Verkeersinformatie en aanbiedingen uitschakelen

Als u aanbiedingen wilt uitschakelen, dient u verkeersinformatie uit te schakelen.

Tik in het hoofdmenu op Extra > Instellingen > Verkeersinformatie > Uitgeschakeld.

## Gegevensbeheer

U kunt bestanden, zoals JPEG-bestanden, op het toestel opslaan. In het geheugenslot van het toestel kan een extra geheugenkaart worden geplaatst.

**OPMERKING:** het toestel is niet compatibel met Windows<sup>®</sup> 95, 98, Me, Windows NT<sup>®</sup> en Mac<sup>®</sup> OS 10.3 en eerder.

### Bestandstypen

Het toestel ondersteunt de volgende bestandstypen:

- JPEG- en JPG-afbeeldingbestanden (pagina 39)
- Kaarten en GPX-waypointbestanden van MapSource<sup>®</sup> (pagina 63)
- GPI-bestanden met eigen nuttige punten van de POI Loader van Garmin (pagina 63)

# Informatie over geheugenkaarten

Geheugenkaarten zijn verkrijgbaar bij elektronicawinkels. Software met vooraf geladen kaarten van Garmin kunt u ook aanschaffen op (www.garmin.com /trip\_planning). U kunt op de geheugenkaarten behalve kaarten en kaartgegevens ook afbeeldingsbestanden, cartridges, geocaches, routes, waypoints en eigen nuttige punten opslaan.

Het toestel biedt ondersteuning voor microSD™- en microSDHC-geheugen- en gegevenskaarten.

#### Een geheugenkaart installeren

- 1. Plaats een geheugenkaart in de uitsparing op het toestel.
- 2. Druk op de kaart totdat deze vastklikt.

# Bestanden overbrengen naar uw computer

1. Verbind het toestel met uw computer (pagina 4).

Het toestel en de geheugenkaart worden weergegeven als verwisselbare stations in Deze computer in Windows en als geïnstalleerde volumes op Maccomputers.

**OPMERKING:** sommige computers met meerdere netwerkstations kunnen geen nüvi-stations weergeven. Zie het Help-bestand van uw besturingssysteem voor meer informatie over het toewijzen van de stations.

- 2. Blader naar het bestand op uw computer.
- 3. Markeer het bestand.
- 4. Klik op Wijzig > Kopiëren.
- 5. Open het station of volume voor Garmin of de geheugenkaart.
- 6. Selecteer Wijzig > Plakken.

Het bestand wordt weergegeven in de lijst met bestanden in het toestelgeheugen of op de geheugenkaart.

#### De USB-kabel loskoppelen

1. Voltooi een bewerking.

- Windows-computers: klik op het uitwerppictogram S op de systeembalk.
- Mac-computers: sleep het volumepictogram naar de Prullenmand .
- 2. Koppel de kabel los van uw computer.

## Bestanden verwijderen

#### **OPMERKING**

Als u niet weet waar een bestand voor dient, verwijder het dan **NIET**. Het geheugen van het toestel bevat belangrijke systeembestanden die niet mogen worden verwijderd.

- 1. Open het Garmin-station of -volume.
- 2. Open zo nodig een map of volume.
- 3. Selecteer een bestand.
- 4. Druk op de toets **Delete** op het toetsenbord.

## Het toestel aanpassen

- 1. Tik in het hoofdmenu op Extra > Instellingen.
- 2. Selecteer een instellingscategorie.
- Selecteer de instelling die u wilt wijzigen.

## Systeeminstellingen

Tik in het hoofdmenu op Extra > Instellingen > Systeem.

- GPS-simulator: hiermee stelt u in dat het toestel geen GPS- signalen meer ontvangt, waarmee u de batterij spaart.
- **Eenheden**: hiermee kunt u de maateenheden voor de afstand wijzigen.
- **Tijdweergave**: hiermee kunt u een 12-uurs, 24-uurs of UTC-tijdweergave selecteren.
- Huidige tijd: hiermee kunt u zelf de tijd wijzigen.

- Veilige modus: hiermee schakelt u alle functies van het navigatiesysteem uit die veel aandacht van de gebruiker vragen en u tijdens het rijden kunnen afleiden.
- **Garmin Lock**: hiermee vergrendelt u het toestel (pagina 59).
- **Over**: hiermee geeft u het versienummer van de software, het id-nummer van het toestel en informatie over verschillende andere softwarefuncties weer.

**OPMERKING**: u hebt deze gegevens nodig om de systeemsoftware bij te werken of aanvullende kaartgegevens aan te schaffen (pagina 63).

 EULA's: geeft de licentieovereenkomsten voor eindgebruikers weer.

## Navigatie-instellingen

## Instellingen voor navigeren met de auto

Tik in het hoofdmenu op **Extra** > **Instellingen** > **Navigatie** > **Auto**.

- **nüRoute**<sup>™</sup>: hiermee wijzigt u geavanceerde routevoorkeuren (pagina 51).
- Kaartdetail: hiermee stelt u het detailniveau voor de kaart in. Als er meer details worden weergegeven, wordt de kaart mogelijk langzamer opnieuw getekend.
- **Kaartweergave**: hiermee stelt u het perspectief voor de kaart in.
- **Kaartthema**: hiermee kunt u de kleuren van de kaartgegevens wijzigen.
- Kaartgegevensopmaak: hiermee stelt u in hoeveel gegevens op de kaart worden weergegeven.

- Voertuig: hiermee kiest u een ander pictogram voor het aangeven van uw positie op de kaart. Ga voor meer pictogrammen naar www.garmingarage.com.
- Triplog
  - Toon op kaart: hiermee wordt de route van uw reizen weergegeven op de kaart.
  - Triplog wissen

#### Het kaartperspectief wijzigen

- Tik in het hoofdmenu op Extra > Instellingen > Navigatie > Auto > Kaartweergave.
- 2. Selecteer een optie:
  - Tik op Koers boven om de kaart tweedimensionaal met uw reisrichting bovenaan weer te geven.
  - Tik op **Noord boven** om de kaart tweedimensionaal met het noorden bovenaan weer te geven.

• Tik op **3D** om de kaart driedimensionaal weer te geven.

#### Instellingen voor voetgangers Tik in het hoofdmenu op Extra > Instellingen > Navigatie > Voetganger.

- Lopen beperken: hiermee stelt u in welk gedeelte van de route met het openbaar vervoer u lopend wilt afleggen.
- Openbaar vervoer: hiermee vermijdt u
  geselecteerde typen openbaar vervoer.
- **Triplog**: hiermee toont u de afgelegde weg op de kaart.
  - **Toon op kaart**: hiermee wordt de route van uw reizen weergegeven op de kaart.
  - Triplog wissen

Typen openbaar vervoer vermijden OPMERKING: OV-typen zijn beschikbaar wanneer er cityXplorer-kaarten zijn geladen (pagina 31).

- 1. Tik in het hoofdmenu op Extra > Instellingen > Navigatie > Voetganger > Openbaar vervoer.
- 2. Selecteer het type openbaar vervoer dat u wilt vermijden op uw routes.
- 3. Tik op Sla op.

## Routevoorkeuren

Tik in het hoofdmenu op Extra > Instellingen > Navigatie > Auto > nüRoute > Berekenmodus.

De routeberekening is gebaseerd op de snelheidsgegevens van een weg en de versnellingsgegevens van een voertuig voor een bepaalde route.

 Snellere tijd: hiermee berekent u routes die sneller worden afgelegd, maar mogelijk langer zijn. Het toestel aanpassen

- Kortere afstand: hiermee berekent u routes die korter zijn, maar mogelijk langzamer worden afgelegd.
- Zuinig rijden: hiermee berekent u routes waarvoor minder brandstof nodig is dan voor andere routes.
- Op verzoek: vraagt u een routeberekenmodus te selecteren voordat u gaat navigeren (pagina 20).
- Offroad: berekent een rechte lijn van uw huidige locatie naar uw bestemming.

#### Punten vermijden op de route

- Tik in het hoofdmenu op Extra > Instellingen > Navigatie > Auto > nüRoute > Te vermijden.
- 2. Selecteer de obstakels die u niet op uw routes wilt tegenkomen.
- 3. Tik op Sla op.

## Een eigen te vermijden punt toevoegen

U kunt uw toestel instellen om bepaalde gebieden of wegen te vermijden bij het berekenen van routes.

- Tik in het hoofdmenu op Extra > Instellingen > Navigatie > Auto > nüRoute > Eigen te vermijden.
- 2. Tik zo nodig op Voeg nieuw eigen te vermijden toe.
- 3. Selecteer een optie:
  - Tik op Voeg te vermijden gebied toe. Het te vermijden gebied heeft de vorm van een rechthoek.
  - Tik op Voeg te vermijden weg toe.
- 4. Volg de instructies op het scherm.
- 5. Tik op OK.

#### Een eigen te vermijden punt bewerken

- Tik in het hoofdmenu op Extra > Instellingen > Navigatie > Auto > nüRoute > Eigen te vermijden.
- 2. Selecteer een eigen te vermijden punt.
- 3. Tik op **=** en selecteer een optie.
  - · Tik op Naam wijzigen.
  - Tik op Wis.

#### Een eigen te vermijden punt uitschakelen

Als u een eigen te vermijden punt uitschakelt, berekent het toestel routes met behulp van dat gebied of die weg.

- Tik in het hoofdmenu op Extra > Instellingen > Navigatie > Auto > nüRoute > Eigen te vermijden.
- 2. Selecteer een eigen te vermijden punt.
- 3. Tik op => Uitschakelen.

#### Geavanceerde omwegen gebruiken

Gebruik deze functie om tijdens het navigeren een omweg te vinden rond een bepaald gedeelte van uw reis.

- Tik in het hoofdmenu op Extra > Instellingen > Navigatie > Auto > nüRoute > trafficTrends > Ingeschakeld.
- 2. Selecteer een bestemming en tik op Ga! (pagina 12).
- 3. Tik in het hoofdmenu op Omweg.
- 4. Selecteer een optie voor omwegen:
  - Volgende 1/2 mijl in route.
  - Volgende 2 mijl in route.
  - Volgende 5 mijl in route.
  - Omweg op weg(en) in route.
- 5. Selecteer zo nodig een weg waarvoor u een omweg zoekt.

#### Informatie over trafficTrends

Wanneer de functie trafficTrends<sup>™</sup> is ingeschakeld, worden er efficiëntere routes berekend op basis van historische verkeersinformatie. Mogelijk worden er verschillende routes berekend op basis van verkeerstrends op de dag van de week of het tijdstip van de dag.

#### trafficTrends inschakelen

 Tik in het hoofdmenu op Extra > Instellingen > Navigatie > Auto > nüRoute > trafficTrends > Ingeschakeld.

## Scherminstellingen

Tik in het hoofdmenu op **Extra** > **Instellingen** > **Scherm**.

- Kleurmodus: hiermee kunt u een lichte achtergrond (Dag) of een donkere achtergrond (Nacht) instellen of automatisch laten overschakelen tussen de twee achtergronden op basis van de tijd van de zonsopkomst en de tijd van de zonsondergang op de locatie waar u zich bevindt (Auto).
- Helderheid: hiermee wijzigt u de helderheid van het scherm. U kunt de levensduur van de batterij verlengen door de helderheid te verlagen.
- Schermafdruk: hiermee maakt u een opname van het toestelscherm (pagina 40).

## Taalinstellingen

Tik in het hoofdmenu op Extra > Instellingen > Taal.

- **Taal voor spraak**: hiermee wijzigt u de taal van de gesproken aanwijzingen.
- Taal voor tekst: hiermee wijzigt u de taal voor alle tekst op het scherm in de geselecteerde taal.

**OPMERKING**: als u de teksttaal wijzigt, blijft de taal van de kaartgegevens, zoals straatnamen en plaatsen, of van door de gebruiker ingevoerde gegevens ongewijzigd.

- **Toetsenbordtaal**: hiermee stelt u de taal voor het toetsenbord in.
- Toetsenbordindeling: hiermee stelt u de indeling van het toetsenbord in.

### Kaartinformatie weergeven

Tik in het hoofdmenu op Extra > Instellingen > Mijn Kaarten.

#### Kaarten inschakelen

- Tik in het hoofdmenu op Extra > Instellingen > Mijn kaarten.
- 2. Selecteer een kaart.

## Bluetooth-instellingen

Tik in het hoofdmenu op Extra > Instellingen > Bluetooth.

- Telefoon toevoegen of Telefoon
- **Bluetooth**: hiermee schakelt u de Bluetooth-component in.

Het Bluetooth-pictogram wordt in het hoofdmenu weergegeven als de Bluetooth-component is geactiveerd.

 Gebruiksvriendelijke naam: hiermee kunt u een gebruiksvriendelijke naam invoeren ter identificatie van uw nüvi op toestellen met Bluetooth-technologie.

#### De lijst met Bluetooth-toestellen beheren

U kunt telefoons die door uw toestel worden herkend wanneer Bluetooth is ingeschakeld, toevoegen, verwijderen en de verbinding ermee verbreken.

- 1. Tik in het hoofdmenu op Extra > Instellingen > Bluetooth > Telefoon.
- 2. Selecteer een optie:
  - Selecteer de telefoon waarmee u uw toestel verbinding wilt laten maken.
  - Tik op om de telefoon aan het menu toe te voegen.
  - Tik op 🖾 om een telefoon uit het toestelgeheugen te verwijderen.
  - Tik op **Geen** om de huidige verbinding te verbreken.

### Verkeersinformatie inschakelen

De verkeersinformatie-ontvanger wordt bij sommige toestellen meegeleverd.

Tik in het hoofdmenu op Extra > Instellingen > Verkeer > Verkeer > Ingeschakeld.

## Informatie over verkeersabonnementen

U kunt extra abonnementen aanschaffen of een abonnement vernieuwen wanneer het verloopt. Ga naar www.garmin.com /fmtraffic.

#### Verkeersabonnementen weergeven

Tik in het hoofdmenu op Extra > Instellingen > Verkeer > Abonnementen.

## De instellingen herstellen

- 1. Tik in het hoofdmenu op Extra > Instellingen.
- 2. Selecteer indien nodig een categorie.
- 3. Selecteer  $\blacksquare >$  Herstel > Ja.

## Appendix

### Voedingskabels

Het toestel kan op drie manieren van stroom worden voorzien.

- Voertuigvoedingskabel
- USB-kabel (meegeleverd met sommige modellen)
- Netadapter (optionele accessoire)

#### Informatie over GPSsatellietsignalen

Het toestel moet satellietsignalen kunnen ontvangen om ermee te kunnen navigeren.

Wanneer het toestel satellietsignalen ontvangt, worden de balken voor de signaalsterkte in het hoofdmenu groen attl. Wanneer er geen satellietsignaal meer wordt ontvangen, worden de balken rood of doorzichtig

Ga voor meer informatie over GPS naar www.garmin.com/aboutGPS.

## Verzorging van het toestel

#### **OPMERKING**

Zorg dat u het toestel niet laat vallen en gebruik het niet in omgevingen waar het wordt blootgesteld aan sterke schokken en trillingen.

Stel het toestel niet bloot aan water.

Door water kan het toestel defect raken.

Bewaar het toestel niet op een plaats waar het langdurig aan extreme temperaturen kan worden blootgesteld, omdat dit onherstelbare schade kan veroorzaken.

Gebruik nooit een hard of scherp object om het aanraakscherm te bedienen omdat het scherm daardoor beschadigd kan raken.

#### De behuizing schoonmaken

#### **OPMERKING**

Gebruik geen chemische schoonmaakmiddelen en oplosmiddelen die de kunststofonderdelen kunnen beschadigen.

- Maak de behuizing van het toestel (niet het aanraakscherm) schoon met een doek die is bevochtigd met een mild schoonmaakmiddel.
- 2. Veeg het toestel vervolgens droog.

#### Het aanraakscherm schoonmaken

- 1. Gebruik een zachte, schone, pluisvrije doek.
- 2. Gebruik zo nodig water, isopropylalcohol of brilglasreiniger.
- 3. Maak de doek vochtig met de vloeistof.
- 4. Veeg het scherm zachtjes met de doek schoon.

#### Diefstalpreventie

- Om diefstal te voorkomen raden we u aan het toestel en de bevestiging uit het zicht te verwijderen wanneer u ze niet gebruikt.
- Verwijder de afdruk van de zuignap op de voorruit.
- Bewaar het toestel niet in het handschoenvak.
- Registreer uw toestel op http://my.garmin.com.
- Gebruik de Garmin Lock<sup>™</sup>-functie (pagina 59).

#### Het toestel vergrendelen

Garmin Lock is een antidiefstalsysteem dat uw toestel vergrendelt. Telkens wanneer u het toestel inschakelt, dient u de pincode in te voeren of naar de veilige locatie te rijden.

- Tik in het hoofdmenu op Extra > Instellingen > Systeem > Garmin Lock > Toestel vergrendelen > Ingeschakeld.
- 2. Voer de viercijferige pincode twee keer in.
- 3. Rijd naar een veilige locatie.
- 4. Tik op Stel in.

## Uw pincode van Garmin Lock wijzigen

- Open het menu Garmin Lock en tik op Wijzig PIN.
- 2. Voer een nieuwe viercijferige pincode in.

#### Uw veilige locatie wijzigen

- 1. Open het menu Garmin Lock en tik op **Veilige locatie**.
- 2. Rijd naar een nieuwe veilige locatie.
- 3. Tikt op Stel in.

#### De veilige locatie

Uw veilige locatie is een locatie waar u vaak naar terugkeert, bijvoorbeeld uw huis. Wanneer het toestel satellietsignalen ontvangt en u zich op de veilige locatie bevindt, hoeft u geen pincode in te voeren.

**OPMERKING**: als u uw pincode en uw veilige locatie bent vergeten, dient u uw toestel naar Garmin te sturen om dat te laten ontgrendelen. U moet een geldige productregistratie of een geldig aankoopbewijs meesturen.

### Gebruikersgegevens wissen

- 1. Schakel het toestel in.
- Houd uw vinger op de rechterbenedenhoek van het toestelscherm.
- Houd uw vinger tegen het scherm gedrukt tot het pop-upvenster wordt weergegeven.
- 4. Tik op **Ja** om alle gebruikersgegevens te wissen.

Alle oorspronkelijke instellingen worden hersteld. Alle items die u hebt bewaard, worden gewist.

## De levensduur van de batterij verlengen

- Druk kort op de **aan-uit**knop als u het scherm wilt vergrendelen.
- Tik in het hoofdmenu op Extra > Instellingen > Scherm > Helderheid om de achtergrondverlichting donkerder in te stellen.
- Laat het toestel niet in direct zonlicht staan.
- Voorkom langdurige blootstelling aan extreme hitte.

# Controleer de zekering in de voertuigvoedingskabel

#### OPMERKING

Bij het vervangen van zekeringen moet u ervoor zorgen dat u geen onderdeeltjes verliest en dat u deze op de juiste plek terugplaatst. De voertuigvoedingskabel werkt alleen als deze op juiste wijze is samengesteld.

Als het toestel in het voertuig is aangesloten maar niet kan worden opgeladen, moet u misschien de zekering aan het uiteinde van de voertuigadapter vervangen.

1. Schroef de dop los.

**TIP**: u dient wellicht een munt te gebruiken om de dop te verwijderen.

- Verwijder de dop, het zilverkleurige pinnetje en de zekering (het glazen buisje met zilverkleurige kapjes).
- 3. Installeer een snelle zekering van 1 A.

- 4. Zorg dat het zilverkleurige pinnetje in de dop zit.
- Schroef de dop vast in de voertuigvoedingskabel.

### Plaatsing op het dashboard

#### OPMERKING

De permanente plakstrip is zeer moeilijk te verwijderen nadat deze is geïnstalleerd.

Gebruik de meegeleverde montageschijf om het toestel op het dashboard te monteren en zo aan de regelgeving in bepaalde landen te voldoen.

- Reinig en droog de plaats op het dashboard waar u de schijf wilt plaatsen.
- Verwijder de bescherming van de plakstrip aan de achterkant van de schijf.
- 3. Plaats de schijf op het dashboard.

- 4. Verwijder de doorzichtige plastic laag van de bovenkant van de schijf.
- 5. Plaats de zuignapsteun op de schijf.
- 6. Duw de hendel naar beneden (in de richting van de schijf).

# Het toestel, de houder en de steun verwijderen

#### Het toestel uit de houder nemen

- 1. Druk op het klepje boven aan de houder.
- 2. Kantel het toestel naar voren.

#### De houder uit de steun verwijderen

- 1. Draai de houder naar rechts of links.
- 2. Blijf duwen totdat de bal in de steun loskomt van de houder.

## De zuignapsteun van de voorruit halen

- 1. Draai de hendel op de zuignapsteun naar u toe.
- 2. Trek het lipje van de zuignap naar u toe.

## nüMaps Lifetime

Tegen een eenmalige betaling kunt u tijdens de levensduur van uw toestel elk jaar tot vier kaartupdates voor uw toestel ontvangen. Ga voor meer informatie over nüMaps Lifetime en volledige voorwaarden en bepalingen naar www.garmin.com en klik op Kaarten.

Sommige modellen beschikken over een nüMaps Lifetime-abonnement.

| LM  | Dit model bevat een nüMaps<br>Lifetime-abonnement.                                                                                                   |
|-----|----------------------------------------------------------------------------------------------------|
| LMT | Dit model bevat een<br>verkeersinformatie-<br>ontvanger, een nüMaps<br>Lifetime-abonnement en een<br>levenslang abonnement op<br>verkeersinformatie. |

### Extra kaarten kopen

- Ga hiervoor naar de productpagina op de website van Garmin (www.garmin.com).
- 2. Klik op het tabblad Kaarten.
- 3. Volg de instructies op het scherm.

## Eigen nuttige punten

Aangepaste POI's zijn punten die u hebt ingesteld op de kaart. Dit kunnen waarschuwingen zijn dat u zich dicht bij een aangewezen punt bevindt of bijvoorbeeld sneller gaat dan een bepaalde snelheid.

#### Een POI Loader installeren

U kunt zelf lijsten met eigen nuttige punten maken of downloaden en vervolgens met de Garmin POI Loader-software op uw toestel installeren.

- 1. Ga naar www.garmin.com/extras.
- 2. Klik op Services > POI Loader.
- 3. Installeer de POI Loader op uw computer.

#### De Help-bestanden van de POI Loader gebruiken

Raadpleeg voor meer informatie over de POI Loader het helpbestand.

Open de POI Loader en klik op Help.

#### Extra's zoeken

- Tik in het hoofdmenu op Waarheen? > Extra's.
- 2. Selecteer een categorie.

#### litspaalinformatie

## 

Garmin is niet verantwoordelijk voor de nauwkeurigheid van of consequenties van het gebruik van een database met eigen nuttige punten of flitspaalinformatie.

In sommige landen is flitspaalinformatie beschikbaar. Ga naar http://my.garmin.com voor beschikbaarheid. In deze landen geeft het toestel de locatie van honderden flitspalen weer. Het toestel waarschuwt u wanneer u een flitspaal nadert en kan u waarschuwen wanneer u te hard rijdt. De gegevens worden ten minste eenmaal per week bijgewerkt, dus u beschikt altijd over de meest actuele gegevens.

U kunt op elk gewenst moment de gegevens van een nieuwe regio aanschaffen of een bestaand abonnement uitbreiden. De gegevens van een regio die u koopt, hebben een vervaldatum. Accessoires aanschaffen

Ga naar http://buy.garmin.com.

### Contact opnemen met Garmin Product Support

- Ga in de V.S. naar www.garmin.com /support of neem telefonisch contact op met Garmin USA via (800) 800.1020.
- Neem in het V.K. contact op met Garmin (Europe) Ltd. op telefoonnummer 0808 2380000.
- Ga in Europa naar www.garmin.com /support en klik op Contact Support voor lokale ondersteuningsinformatie of neem telefonisch contact op met Garmin (Europe) Ltd. via +44 (0) 870.8501241.

### Problemen oplossen

| Probleem                                          | Oplossing                                                                                                    |
|---------------------------------------------------|----------------------------------------------------------------------------------------------------|
| Mijn toestel ontvangt geen<br>satellietsignalen.  | <ul> <li>Controleer of de GPS-simulator is uitgeschakeld<br/>(pagina 49).</li> <li>Tik in het hoofdmenu op Extra &gt; Instellingen &gt; Systeem &gt;<br/>GPS-simulator &gt; Uit.</li> <li>Neem uw toestel mee naar een open plek, buiten<br/>parkeergarages en uit de buurt van hoge gebouwen en<br/>bornen.</li> <li>Blijf enkele minuten stilstaan.</li> </ul>                                                    |
| De zuignap blijft niet op de voorruit zitten.     | <ul> <li>Reinig de zuignap en de voorruit met schoonmaakalcohol.</li> <li>Droog af met een schone, droge doek.</li> <li>Plaats de zuignap (pagina 2).</li> </ul>                                                                                                    |
| Het toestel wordt niet<br>opgeladen in mijn auto. | <ul> <li>Controleer de zekering in de voertuigvoedingskabel<br/>(pagina 60).</li> <li>Het voertuig moet zijn ingeschakeld om stroom aan de<br/>stroomvoorziening te kunnen leveren.</li> <li>Uw toestel kan alleen worden opgeladen bij een<br/>temperatuur tussen 0° en 45° C (32° F en 113° F). Als het<br/>toestel aan hitte of direct zonlicht wordt blootgesteld, kan er<br/>niet worden opgeladen.</li> </ul> |
| De batterij blijft niet erg<br>lang opgeladen.    | Verlaag de helderheid van de schermverlichting. Hierdoor hoeft<br>u de batterij minder snel op te laden (pagina 54).                                                                                                    |

Appendix

| Mijn batterijmeter lijkt niet<br>nauwkeurig te zijn.                                                         | Ontlaad de batterij van het toestel volledig en laad de batterij vervolgens op (zonder de laadcyclus te onderbreken).                                                                                                    |  |  |
|----------------------------------------------------------------------------------------------------|----------------------------------------------------------------------------------------------------|--|--|
| Hoe weet ik of mijn toestel<br>zich in de modus voor<br>USB-massaopslag bevindt?                             | Wanneer uw toestel zich in de modus voor USB-massaopslag<br>bevindt, wordt er een afbeelding van een aangesloten toestel op<br>een computer op het toestelscherm weergegeven. Er moeten nu<br>twee nieuwe verwijderbare schijfstations worden weergegeven<br>in <b>Deze computer</b> .                                                                                 |  |  |
| Het toestel is aangesloten<br>op de computer, maar<br>ik kan de modus voor<br>massaopslag niet<br>activeren. | <ol> <li>Koppel de USB-kabel los van de computer.</li> <li>Schakel het toestel uit.</li> <li>Sluit de USB-kabel aan op een USB-poort van uw computer<br/>en op het toestel.<br/>Het toestel wordt automatisch ingeschakeld en schakelt<br/>over naar de modus USB-massaopslag.</li> <li>Sluit het toestel aan op een USB-poort en niet op een USB-<br/>hub.</li> </ol> |  |  |
| Ik zie geen nieuwe<br>verwijderbare stations in<br>mijn lijst met stations.                                  | Als er diverse netwerkstations zijn aangesloten op de computer,<br>kunnen er in Windows problemen optreden bij het toewijzen van<br>stationsletters aan toestelstations. Zie het Help-bestand van<br>uw besturingssysteem voor informatie over het toewijzen van<br>stationsletters.                                                                                   |  |  |
| Ik kan mijn telefoon niet<br>aansluiten op het toestel.                                                      | <ul> <li>Tik in het hoofdmenu op Extra &gt; Instellingen &gt; Bluetooth.<br/>Het veld Bluetooth moet zijn ingesteld op Ingeschakeld.</li> <li>Schakel uw telefoon uit en breng deze binnen 10 meter<br/>(33 voet) van het toestel.</li> <li>Ga voor meer informatie naar www.garmin.com/bluetooth.</li> </ul>                                                          |  |  |

#### Index

## Index

#### Symbols

2D-, 3D-kaartweergave 51

#### Α

aanbiedingen 46 uitschakelen 46 weergeven 46 accenttekens 7 accessoires 64 adressen 16 afstandsrapport 39 andere bestemming kiezen 13

#### В

batterij 65 bestanden ondersteunde typen 47 verwijderen 48 bewaren gevonden locaties 21 uw huidige locatie 21 hewerken bestemmingen 23 categorieën wijzigen 22 favorieten 22 kaartsymbool wijzigen 22 opgeslagen reis 23 thuislocatie 16 bijwerken kaarten 5 software 5 Bluetooth-technologie 32-35 bellen vanaf locatiekaart 19 gebruiksvriendelijke naam 55 instellingen 55 koppelen met telefoon 32 op nüvi-modellen 1 breedtegraad en lengtegraad 18

#### С

calculator 40 cityXplorer-kaarten 13, 31 computer, verbinden 4 coördinaten 18

#### D

dashboardschijf 61 dempen audio 6 telefoongesprek 34

#### Е

ecoRoute 36–39 afstandsrapport 39 brandstofverbruik 38 brandstofverbruik 38 brandstofverbruik kalibreren 37 ecoChallenge-score 37 voertuigprofiel 36 eenheden omrekenen 41 een stop toevoegen 13 eigen nuttige punten 63 extra 36–41 extra's 63

#### Index

#### F

Favorieten 21–22 feedback over nuttige punten 19 flitspaalinformatie database 64 waarschuwingen 64 fotoalbum 39 fotonavigatie afbeeldingen laden 18 functies van de mobiele telefoon 32

#### G

Garmin Product Support 64 gebruikersgegevens, verwijderen 60 gedetailleerde kaarten 47, 55 geheugenkaart 47 geocaching 18 gesproken afslag-voor-afslag aanwijzingen 29 GPS

info 57 instellingen 49 simulator 20

#### н

Help 36 historische verkeerinformatie 54 houder verwijderen 62 huidige locatie opslaan 21

#### J

JPEG-afbeeldingbestanden 47

#### Κ

kaarten detailniveau 50 fouten 19 gegevensopmaak 50 informatie 55 thema 50 toevoegen 63 voetganger 31 weergeven 50 kaartfouten melden 19 knooppuntbeeld 1 Koers boven 50 koppelen met mobiele telefoon 32

#### L

lijst met afslagen 29 locaties zoeken de kaart gebruiken 17 foto's gebruiken 18 op adres 16 op coördinaten 18 opgeslagen locaties (Favorieten) 21 op naam 16 op postcode 16

#### Μ

MapSource 47, 63 massaopslagmodus 47
#### Index

maximumsnelheid pictogram 27 microSD-kaart 5 Mijn Dashboard 4 myTrends 28

### Ν

naam van reizen wijzigen 23 naar huis 15 nabije services 36 navigatie 27 foto 18 instellingen 50 offroad 15 voetganger 31 nüRoute 50 nuttige punten POI loader 47 zoeken 12 nüvi-modellen 2200 1 2300 1 2400 1

# 0

offroad-navigatie 15, 52 omrekenen eenheden 41 valuta 41 omwegen 14 openbaar vervoer stadskaarten 31 te vermijden 51 opnieuw instellen maximumsnelheid 29 reisgegevens 29 thuislocatie 15 oproepen beantwoorden 33 dempen 34 ophangen 34 thuis 35 opties voor locatiekaart 19

#### Ρ

parkeerplaats 14

#### PIN

Bluetooth 32 Garmin Lock 59 problemen oplossen 65 productondersteuning 64

#### R

reisplanner 22 rijbaanassistent 1 routebeschrijvingen 29 routes offroad 15, 52 stoppen 15 routes opnieuw berekenen 14 route voorspellen 28

### S

satellietsignalen 57 scherm draaien 8 schermafbeeldingen 40 scherminstellingen 54

# Index

schermknoppen 7 schoolzonedatabase 63 software versie 49 spraakgestuurd kiezen 35 spraakherkenning 24 spraakopdracht activeerzin 24 activeren 24 navigeren met 25 pictogrammen et nonen 25 rood pictogram 25 tips voor gebruik 25 systeeminstellingen 49

# Т

taal voor spraak 55 thuis een locatie instellen 15 telefoonnummer 35 tijdinstellingen 49 toestel beveiligen 57 toestel bevestigen op dashboard 61 op voorruit 65 uit houder nemen 61 toestel-id 49 toestel opbergen 57 toestel opladen 65 toestel registreren 5 toestel schoonmaken 58 toetsenbord 7 taalmodus 7 trafficTrends 1 transportmodus 9 tripcomputer 28 informatie opnieuw instellen 28

U

USB 66 aansluitingen 6

#### ۷

veilige locatie 59 veilige modus 49 vergrendelen het toestel 59 scherm 6 verkeer 42–46 abonnement activeren 42 ontvanger 43 pictogrammen 43 problemen 44 trafficTrends 54 verkeersabonnement toevoegen 56

## Index

vermijden diefstal 58 typen openbaar vervoer 51 verkeer 44 verwijderen alle gebruikersgegevens 60 bestanden 48 favorieten 22 foto's 40 lijst met recent gevonden punten 17 reizen 23 teken 7 verzorging van het toestel 57 voertuigprofiel 38 voetgangersmodus instellingen 51 voicemail 34 volgende afslag 30 volume aanpassen 6

# W

Waar ben ik? 36 wereldklok 40

# Ζ

zekering vervangen 60

Ga voor de meest recente gratis software-updates (exclusief kaartgegevens) gedurende de gehele levensduur van uw Garmin-producten naar de website van Garmin op www.garmin.com.

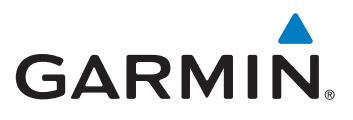

© 2010–2011 Garmin Ltd. of haar dochtermaatschappijen

Garmin International, Inc. 1200 East 151<sup>st</sup> Street, Olathe, Kansas 66062, Verenigde Staten

Garmin (Europe) Ltd. Liberty House, Hounsdown Business Park, Southampton, Hampshire, SO40 9LR, Verenigd Koninkrijk

> Garmin Corporation Nr. 68, Jangshu 2<sup>nd</sup> Road, Sijhih, Taipei County, Taiwan

> > www.garmin.com

Maart 2011

Onderdeelnummer 190-01250-35 Rev. B

Gedrukt in Taiwan